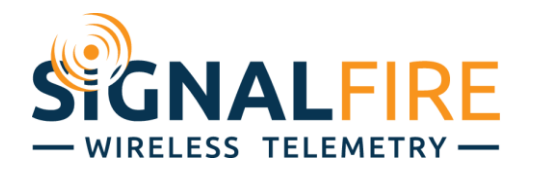

# Interface Manual DIN Gateway v2 - Ethernet

SignalFire Part Numbers: GWDINv2-ENET

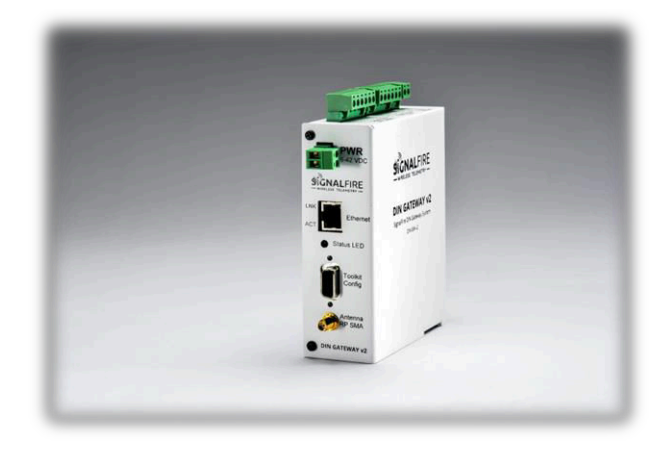

The SignalFire DIN Gateway V2 has the following features:

- RJ45 Ethernet connection to Modbus client device over Modbus-TCP
- Wide range DC power input. 6 to 36VDC
- 2 digital outputs (open collector), 2 digital inputs, and 3 analog inputs
- DIN rail mount
- Collects and caches Modbus data from all SignalFire remote nodes
- Provides configuration and status registers for remote configuration and status monitoring
- RP-SMA antenna port for connection to external 900MHz antenna
- Stores up to 4700 register values from any combination of remote nodes
- Supports transparent Modbus mode
- Internal Remote Shut Down (RSD) logic control option
- Modbus register re-mapping
- Remote configuration of SignalFire devices
- Remote sensor configuration (PACTware and RadarMaster)
- Radio is FCC and IC approved
- AES 128bit Encryption
- Class 1 Division 2 Area certification

# Table of Contents

| Tuble of Contents                |    |
|----------------------------------|----|
| Specifications                   | 4  |
| Connections and Components       | 5  |
| DIN Gateway V2 Connections       | 5  |
| Status LED                       | 6  |
| Operation                        | 6  |
| Setup                            | 6  |
| Encryption                       | 8  |
| Ethernet Configuration           |    |
| Changing Static IP Address       | 12 |
| Checking Remote Nodes            | 16 |
| Firmware Upgrades                | 20 |
| Rescue Gateway Firmware Bootload | 20 |
| Remote Shutdown (RSD)            | 21 |
| RSD Configuration                | 22 |
| Relay Pulse                      | 24 |
| Example                          | 25 |
| RSD Event log                    | 25 |
| Additional Options               | 26 |
| Local Input/Output               | 27 |
| Digital Inputs                   | 27 |
| Digital Outputs                  | 28 |
| Analog Inputs                    | 28 |
| Output Modules                   | 28 |
| Modbus Register Remapping        | 29 |
| Use Data Type Floats             | 30 |
| Fail Mode                        | 31 |
| Load/Save Files                  | 31 |
| Import/Export CSV Files          | 31 |
| RS485 Details                    | 32 |
| Network Map                      | 32 |
| Gateway Event Log                | 33 |
| Saving the Gateway Log           |    |

| Modbus Gateway Register Map      | 34 |    |
|----------------------------------|----|----|
| Coils                            | 34 | 2  |
| Discrete Inputs                  | 35 |    |
| Holding Registers                | 35 |    |
| Revision History                 | 40 |    |
| Hazardous Location Certification |    | 41 |

# Specifications

| Z | L |
|---|---|
|   |   |

| Enclosure Size      | 5.00" tall × 4.04" wide × 1.63" deep                                                                                                    |
|---------------------|----------------------------------------------------------------------------------------------------|
| Weight              | 1.2 lbs. (0.54kg)                                                                                                    |
| Power Source        | 6-36VDC external power source                                                                                                    |
| Operating Current   | 25mA average current @ 12VDC                                                                                                    |
| Analog Inputs (3)   | 0V – 5V                                                                                                    |
| Digital Inputs (2)  | Dry contact or 30V max DC (push pull)                                                                                                    |
| Digital Outputs (2) | Open collector, 1A, 30V max                                                                                                    |
| Temperature Rating  | -40°C to +85°C                                                                                                    |
| Radio               | 902-928MHz ISM Band, 500mW FHSS radio, internal antenna<br>RP-SMA connector. FCC ID: W8V-SFTS500, IC: 8373A-SFTS500                                                 |
| Compliance          | Certified for use in Class I, Division 2 groups C, D, T5. EXi [EXi]<br>FCC/IC Certified. Certified to CSA C22.2#213:2017 Ed. 3. Conforms to<br>UL121201:2017 Ed. 9. |

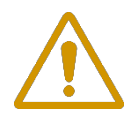

WARNING: Use of this equipment in a manner not specified by the manufacturer may impair the protection provided by the equipment.

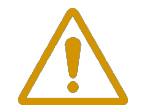

WARNING: The use of any parts not supplied by the manufacturer violates the safety rating of the equipment.

The associated apparatus provides intrinsically safe outputs. L'appareil associé fournit des sorties à sécurité intrinsèque.

# **Connections and Components**

#### DIN Gateway V2 Connections

The DIN Gateway V2 has a two 2-position pluggable terminal blocks for power and serial communications. The connections are as follows:

| Terminal Name | Connection                   |
|---------------|------------------------------|
| 6-36VDC       | Positive Power (6 to 36 VDC) |
| GND           | Power Ground                 |

The DIN Gateway v2 has local I/O connections on two 6-position pluggable terminal blocks and a 2position terminal block for communication to the optional Gateway Output Module. The connections are as follows, right to left:

| Terminal Name | Connection                               |
|---------------|------------------------------------------|
| ORG           | Optional output to Gateway Output Module |
| BLK           | Optional Output Module Ground            |
| Ain1, 2, 3    | Analog inputs 1, 2, and 3                |
| GND           | Analog input Ground                      |
| Dout1, 2      | Digital output 1, and 2 (1A, 30V max)    |
| GND           | Digital output Ground                    |
| Din1, 2       | Digital input 1, and 2                   |
| GND           | Digital input Ground                     |

A RS232 DB9 port is available for local connection to the SignalFire Toolkit for configuration and diagnostics.

An ethernet port is available for access from a remote terminal for Toolkit configuration and Modbus-TCP commands.

The DIN Gateway v2 has an RP-SMA connection for use with an external 900MHz antenna, purchased from SignalFire or separately. Contact your local SignalFire sales rep for antenna options.

#### Status LED

The DIN Gateway v2 has a Status LED that blinks as follows:

| STATUS LED                    | Description                                            |
|-------------------------------|--------------------------------------------------------|
| Slow Flash (3 second pause)   | System is running and has one or more nodes on network |
| Fast Flash (0.5 second pause) | System is running but no nodes found on network        |
| Solid On                      | System Fault needs service or rescue bootload          |

## Operation

The DIN Gateway v2 supports all remote SignalFire nodes making all remote sensor data available in Modbus format.

The register data from remote sensor nodes is available by requesting the remote node's Modbus ID and register address from that node's register map. The gateway will respond with the most recent copy of the data from the remote node. The gateway will automatically time-out data from a remote node it stops receiving data for.

### Setup

The DIN Gateway v2 requires an initial configuration over RS-232 using the SignalFire Toolkit. Connect a USB-Serial cable (purchased from SignalFire) between a computer and the Gateway's DB9 port.

The following items must be configured to set up a SignalFire network:

- Radio Network
- Radio Network Group
- Encryption Key

The SignalFire Toolkit application can be downloaded at <u>www.signal-fire.com/customer</u> after

registering a free account. After installation, launch the software and the main toolkit window will open:

| 🗬 SignalFire Toolkit v2.2.2.00                                                                                                    | -                 | Х |
|----------------------------------------------------------------------------------------------------|-------------------|---|
| File Options Updates Tools Help                                                                                                    |                   |   |
| Auto-Detect Device<br>COM Port: COM12  Refresh<br>Select COM Port to Auto-Detect<br>Auto-Detect Device on COM Port<br>Customer Login: None |                   | E |
| Select Device                                                                                                    |                   |   |
| Modbus Gateway V Op                                                                                                    | pen Device Windov | N |
| Tech Support: support@signal-fire.com or (978                                                                                              | 8)-212-2868       |   |

Select the COM port associated with the DIN Gateway and click "Auto-Detect Device on COM Port." This will open the device configuration window, where all device settings can be configured.

#### Remote Toolkit Access

To configure the Gateway remotely over Ethernet, open the SignalFire Toolkit, select Modbus Gateway from the main window under the "Select Device" dropdown, and click "Open Device Window". Check the **TCP Connection** box in the upper left corner, enter the IP address of the Gateway (see page 8-10), and click **Connect**. After a connection is made to the IP address full access to the Gateway is available as if a direct serial connection was used. This includes full remote configuration capability.

#### Network Setting

The network is set using the SignalFire Toolkit. There can only be one Gateway per network/group/encryption combination, otherwise they will conflict. In a system with multiple Gateways, each Gateway must be on a separate network/group/encryption combination. The network, network group, and encryption key settings must match those of its nodes for them to communicate.

#### Encryption

To protect your over-the-air data and prevent tampering, SignalFire networks come with encryption. The DIN Gateway v2 comes with "signalfire" set as the default encryption key.

Existing legacy networks may use a Corporate ID, but can be switched over to use an encryption key if the firmware and ToolKit are up to date. To set up a Gateway on a legacy network using Corporate ID, click the checkbox labeled **Enable Encryption** and the setting will change from "Key" to "Corporate ID".

| RADIO Settings      |      | RADIO Settings      |      |
|---------------------|------|---------------------|------|
| Radio Network       | 6 •  | Radio Network       | 6 -  |
| Radio Network Group | 5 •  | Radio Network Group | 5 🔹  |
| Enable Encryption   | Help | Enable Encryption   | Help |
| Key: signalfire     |      | Corporate ID: 843   |      |

Radio settings box with and without encryption enabled. For more details, click the Help button.

It is also possible to hide your encryption key so it cannot be read. This is the most secure option, but if you forget your key, there is no way to recover it – you must reset the key on every device on its network. To enable this option, select **Set Encryption Key Unrecoverable** under the **Settings** menu.

# **Ethernet Configuration**

The DIN GW v2's Ethernet interface is simple to use out of the box with little if any configuration necessary.

Default settings:

| Web Config Password:     | signalfire    |
|--------------------------|---------------|
| Web Config Username:     | admin         |
| SignalFire Toolkit Port: | 10002         |
| Modbus TCP Port:         | 502           |
| Host Name:               | SignalFireGW  |
| IP Address:              | 192.168.1.100 |

#### ToolKit Configuration

The Ethernet Interface Module's IP settings can be configured from the Gateway (must have firmware version 8.23 or higher) through the ToolKit (must be version 2.2.21.00 or higher). Connect to the Gateway with the ToolKit while it's powered up and connected to the Ethernet Interface Module.

Under the "Tools" drop-down menu at the top of the Modbus Gateway window, select "Configure IP Address Settings". To read/recover the current IP address settings, click "GET" and follow the series of pop-ups exactly as prompted. The ToolKit will notify the user if the process was successful or not. Note that the process includes a reboot of the system. "GET" will read the info from the Gateway if it can, otherwise it will prompt the user with instructions to get the information from the Ethernet module, while Force GET goes straight to the Ethernet module without checking the Gateway.

| Tech IP Address Config                                                                                             | $\succ$               |
|----------------------------------------------------------------------------------------------------|-----------------------|
| <ol> <li>Disconnect the serial cable.</li> <li>Disconnect the power.</li> <li>Click 'NEXT' to continue.</li> </ol> |                       |
| Cancel                                                                                                    | ext                   |
|                                                                                                    | Get IP Address Config |

The IP address can be set directly from this menu as well. Change the "IP Address", "Network Mask", and "Default Gateway" fields as needed according to your network administrator and click "SET". This will again bring up the same prompts, requiring a reboot of the system, and will set the mode to Static.

#### SignalFire Telemetry

Web Page Configuration

The Ethernet Interface Module can also manually be configured through its web page. First connect the Gateway directly to your PC with a Cat5 cable. Set the PC to an IP address on the same subnet as the default Gateway IP address.

| ernet Protocol Version 4 (TCP/IPv4)                                                                                   | Properties                                                          | × |
|----------------------------------------------------------------------------------------------------|---------------------------------------------------------------------|---|
| eneral                                                                                                    |                                                                     |   |
| You can get IP settings assigned autom<br>this capability. Otherwise, you need to<br>for the appropriate IP settings. | atically if your network supports<br>ask your network administrator |   |
| Obtain an IP address automatical                                                                                      | у                                                                   |   |
| • Use the following IP address:                                                                                       |                                                                     |   |
| IP address:                                                                                                    | 192.168.1.14                                                        |   |
| Subnet mask:                                                                                                    | 255 . 255 . 255 . 0                                                 |   |
| Default gateway:                                                                                                    | 192 . 168 . 1 . 1                                                   |   |
| ○ Obtain DNS server address autom                                                                                     | atically                                                            |   |
| Use the following DNS server addr                                                                                     | resses:                                                             |   |
| Preferred DNS server:                                                                                                 |                                                                     |   |
| Alternate DNS server:                                                                                                 |                                                                     |   |
| Validate settings upon exit                                                                                           | Advanced                                                            |   |
|                                                                                                    | OK Cancel                                                           |   |

Example Windows TCP/IP Settings

From a PC running on the same LAN you can detect the IP address assigned to the Ethernet Gateway using the SignalFire Toolkit by opening the Gateway window and selecting **Detect Ethernet Gateways** from the **Tools** menu. Selecting a Gateway IP address and clicking **Connect to Gateway** will connect to the selected Gateway with the Toolkit. You can also launch the configuration webpage in your default browser from this screen.

To access the configuration webpage, enter the IP address of the Gateway (192.168.1.100 by default) in a web browser and log in with the Web Config username and password. By default, the username is "admin" and the password is "signalfire".

# SignalFire Ethernet Gateway

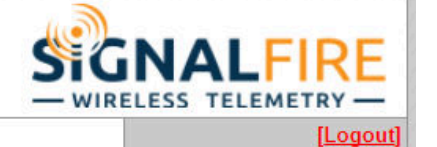

Status HTTP Line Modbus Network System Tunnel XML 

| Product Information | ı                           |                                                 |  |  |  |  |  |
|---------------------|-----------------------------|-------------------------------------------------|--|--|--|--|--|
| Product Type:       | SignalFire Ethernet Gateway |                                                 |  |  |  |  |  |
| Firmware Version:   | 5.4.0.0B2                   |                                                 |  |  |  |  |  |
| Build Date:         | Jan 28 2016 (14:4           | 1:14)                                           |  |  |  |  |  |
| Serial Number:      | 07170907G7GV40              | 2                                               |  |  |  |  |  |
| Uptime:             | 14 days 22:30:42            |                                                 |  |  |  |  |  |
| Permanent Config:   | Saved                       |                                                 |  |  |  |  |  |
| Region:             | null                        |                                                 |  |  |  |  |  |
| Network Settings    |                             |                                                 |  |  |  |  |  |
| Interface:          | eth0                        |                                                 |  |  |  |  |  |
| Link:               | Auto 10/100 Mbps            | Auto 10/100 Mbps Auto Half/Full (100 Mbps Full) |  |  |  |  |  |
| MAC Address:        | 00:80:a3:bf:68:9a           |                                                 |  |  |  |  |  |
| Hostname:           | <none></none>               |                                                 |  |  |  |  |  |
| IP Address:         | 10.1.10.219/8               |                                                 |  |  |  |  |  |
| Default Gateway:    | 10.1.10.1                   |                                                 |  |  |  |  |  |
| Domain:             | <none></none>               |                                                 |  |  |  |  |  |
| Primary DNS:        | <none></none>               |                                                 |  |  |  |  |  |
| Secondary DNS:      | <none></none>               |                                                 |  |  |  |  |  |
| MTU:                | 1500                        |                                                 |  |  |  |  |  |
| VIP Conduit:        | null                        |                                                 |  |  |  |  |  |
| Line Settings       |                             |                                                 |  |  |  |  |  |
| Line 1:             | RS485 Half-Duple            | x, 9600, None, 8, 1, None                       |  |  |  |  |  |
| Line 2:             | RS232, 9600, Nor            | ie, 8, 1, None                                  |  |  |  |  |  |
| Tunneling           | Connect<br>Mode             | Accept<br>Mode                                  |  |  |  |  |  |
| Tunnel 1:           | Disabled                    | Disabled                                        |  |  |  |  |  |
| Tunnel 2:           | Disabled                    | Waiting                                         |  |  |  |  |  |

SignalFire Telemetry

#### Changing Static IP Address

To change the Gateway's static IP address, click on the **Network** button and then select the **Configuration** button. Enter your new static IP address and default gateway, and click **Submit**.

The DIN Gateway v2 must be rebooted for these changes to take effect.

| Signall                                                                  | Fire Etherno                                                                                                    | et Gateway                                                                                                    | SIGNALFIRE                                                                                                    |
|--------------------------------------------------------------------------|----------------------------------------------------------------------------------------------------|----------------------------------------------------------------------------------------------------|----------------------------------------------------------------------------------------------------|
| Status 🕼<br>HTTP<br>Line<br>Modbus<br>Network<br>System<br>Tunnel<br>XML | Network 1 (etl                                                                                                    | Network 1<br>Interface Link<br>Status Configuration<br>h0) Interface Configuration                                                                         | [Logout] This page is used to configure the Network interface on the device. To see the effect of these items after a reboot, view the Status page. The following items require a reboot to take effect: BOOTP Client On/Off DHCP Client On/Off IP Address DHCP Client ID                                                                                                    |
|                                                                          | BOOTP Client:<br>DHCP Client:<br>IP Address:<br>Default Gateway:<br>Hostname:<br>Domain:<br>DHCP Client ID:<br>Primary DNS: | <ul> <li>On ● Off</li> <li>On ● Off</li> <li>10.1.10.212/24</li> <li>10.1.10.1</li> <li>Interface</li> <li>Text ● Binary</li> <li><none></none></li> </ul> | If BOOTP or DHCP is turned on, any<br>configured IP Address, Network<br>Mask, Gateway, Hostname, or<br>Domain will be ignored.<br>BOOTP/DHCP will auto-discover<br>and eclipse those configuration<br>items.<br>If both BOOTP and DHCP are<br>turned on, DHCP will run, but not<br>BOOTP.<br>When BOOTP or DHCP fails to<br>discover an IP Address, a new<br>address will automatically be<br>generated using AutoIP. This<br>address will automatically be<br>generated using AutoIP. This<br>address will be within the<br>169.254.x.x space.<br>IP Address may be entered alone,<br>in CIDR form, or with an explicit<br>mask: |
|                                                                          | Secondary DNS:<br>MTU:                                                                                                    | SignalFire Telemetry                                                                                                    | 192.168.1.1 (default mask)<br>192.168.1.1/24 (CIDR)<br>192.168.1.1 255.255.0 (explicit<br>mask)<br>Hostname must begin with a letter,<br>continue with letter, number, or<br>hyphen, and must end with a letter<br>or number.                                                                                                    |

12

#### Changing to a DHCP Address

To change the Gateway to use a DHCP IP address, simply turn on the DHCP Client in the screen above. Note that a DHCP server must be running on the network. The DIN Gateway v2 must be rebooted for these changes to take effect.

#### Changing the SignalFire Toolkit Port

To change the SignalFire Toolkit port, first select the **Tunnel** tab. Click on **Tunnel 2** then **Accept Mode**. Change the **Local Port** field and click **Submit**.

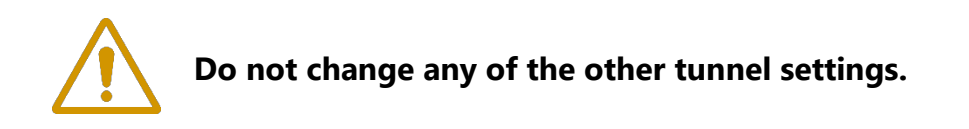

| Status<br>HTTP                               |                           | Tunnel 1 Tunnel 2                                                                                                    | [Logo<br>Tunnel Accept Mode controls ho<br>a tunnel behaves when a connect |
|----------------------------------------------|---------------------------|----------------------------------------------------------------------------------------------------|----------------------------------------------------------------------------|
| ine<br>Iodbus<br>Ietwork<br>System<br>Tunnel | Statistics<br>Accept Mode | Serial Settings         Packing Mode           Connect Mode         Disconnect Mode           Modem Emulation         Fraction | <ul> <li>attempt originates from the netwo</li> </ul>                      |
| (ML                                          | Tunnel 2 - Acc            | ept Mode                                                                                                    |                                                                            |
|                                              | Mode:                     | Always                                                                                                    | 1                                                                          |
|                                              | Local Port:               | 10002                                                                                                    |                                                                            |
|                                              | Protocol:                 | TCP                                                                                                    |                                                                            |
|                                              | TCP Keep Alive:           | 45000 milliseconds                                                                                                    |                                                                            |
|                                              | Flush Serial:             | Enabled Oisabled                                                                                                    |                                                                            |
|                                              | Block Serial:             | Enabled Isabled                                                                                                    |                                                                            |
|                                              | Block Network:            | Enabled Isabled                                                                                                    |                                                                            |
|                                              | Password:                 | <none></none>                                                                                                    |                                                                            |
|                                              | Email on Connect:         | <none> ▼</none>                                                                                                    |                                                                            |
|                                              | Email on<br>Disconnect:   | <none> ▼</none>                                                                                                    |                                                                            |
|                                              | CP Output:                | Group:                                                                                                    |                                                                            |

#### Changing the Website Password

To change the website password, click on the **HTTP** tab and select **authentication**. Type "/" in the URL field. Select **Digest**, then enter **admin** for the username. Enter the new password and click **Submit**. You will be prompted to log back in with the new password.

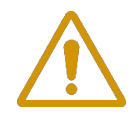

CAUTION: If the default password is changed, be sure not to forget the password, and be careful to type the new password correctly. If password is lost the device must be returned to SignalFire to be reset.

| Status                                        | <b>命</b>                                                            |                                       |                                                                                                    |
|-----------------------------------------------|---------------------------------------------------------------------|---------------------------------------|----------------------------------------------------------------------------------------------------|
| нттр                                          | Statistics (                                                        | Configuration Authentication          | The HTTP Server can be configured                                                                                                    |
| Line<br>Modbus<br>Network<br>System<br>Tunnel | HTTP Authenticat                                                    | ion                                   | directives. The authentication is<br>hierarchical in that any URI can be<br>given an authentication directive in<br>order to override a parent URI<br>authentication directive.<br>The URI must begin with / to refer<br>to the filesystem.<br>The different AuthType values offer |
| XML                                           | AuthType: None Ba<br>SSL SSI<br>Username: admin<br>Password: Submit | asic ● Digest<br>L/Basic ● SSL/Digest | various levels of security. From the<br>least to most secure:<br>None<br>no authentication necessary<br>Basic<br>encodes passwords using Base64<br>Digest<br>encodes passwords using MD5                                                                                           |
|                                               | Current Configuration                                               |                                       | SSL<br>page can only be accessed over<br>SSL (no password)                                                                                                    |
|                                               | URI:                                                                | / [Delete]                            | SSL/Basic                                                                                                    |
|                                               | Realm:                                                              | config                                | SSL (encodes passwords using                                                                                                    |
|                                               | AuthType:                                                           | Digest                                | SSL/Digest                                                                                                    |
|                                               | Users:                                                              | admin [Delete]                        | page can only be accessed over<br>SSL (encodes passwords using<br>MD5)                                                                                                    |
|                                               |                                                                     |                                       | When changing the parameters of<br>Digest or SSL/Digest<br>authentication, it is often best to<br>close and reopen the browser to<br>ensure that the it does not attempt to<br>use cached authentication<br>information.                                                           |
|                                               |                                                                     |                                       | Note that SSL by itself does not<br>require a password but all data<br>transferred to and from the HTTP<br>Server is encrypted.                                                                                                    |
|                                               |                                                                     |                                       | There is no real reason to create an<br>authentication directive using None<br>unless you want to override a parent<br>directive that uses some other<br>AuthType.                                                                                                    |
|                                               |                                                                     |                                       | Multiple users can be configured<br>within a single authentication<br>directive.                                                                                                    |

#### Modbus Tab

This will show the Modbus TCP statistics. Selecting the Configuration option will allow an

additional Modbus TCP server port to be defined. Note that Port 502 is always available for the Modbus TCP connection.

Statistics Configuration

#### **Modbus Configuration**

| TCP Server State:              | 🖲 On 🔍 Off    |              |
|--------------------------------|---------------|--------------|
| Additional<br>TCP Server Port: | <none></none> | ]            |
| Response Timeout:              | 3000          | milliseconds |
| RSS Trace Input                | ◯ On . ● Off  |              |

The default response timeout is 3000mS (3 seconds). This timeout is the maximum time the Gateway allows itself to respond to any Modbus requests. 3 seconds is chosen to allow time for any transparent (over-the-air) Modbus requests to remote nodes.

It is also important to consider this timeout when setting up any Modbus-TCP clients. If the Modbus-TCP clients are polling rapidly with a short timeout it is possible for the Gateway to become backed up with Modbus requests and become non-responsive. Additional care must be taken when multiple Modbus-TCP clients are connected to the Ethernet interface at the same time to avoid this same issue.

#### XML Tab

This tab can be used to download/upload custom configurations. Contact SignalFire for more information.

#### System Tab

The Ethernet Gateway may be rebooted (e.g., after a settings change) from this tab.

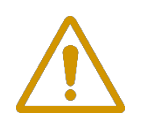

CAUTION: Do not restore factory defaults! This will cause all default settings to be lost and a new XML configuration file must be loaded. Contact SignalFire with any questions.

# **Checking Remote Nodes**

If one or more remote nodes are configured with the correct network settings, they will send their data to the gateway. Clicking Refresh List will populate the list with all connected remote nodes. The gateway displays the node type, node name (if it has been set), RSSI signal strength, check-in interval, the Time-To-Live (TTL), and the node's radio and main firmware versions.

The RSSI and TTL values are color coded (Green, yellow, orange, red) to indicate relative link quality of a node. The 'TTL Current' indicates the number of minutes remaining until the node will be timed out of the gateway if no updates are received. The 'TTL Max' indicates the maximum TTL for that node and is equal to the node's check-in interval times 5 plus 2. The 'TTL Current' will reset to the 'TTL Max' each time an update is received from that node. The 'TTL Current' will decrement once a minute.

| Mod | <b>ibus D</b><br>ble-click | evices Report<br>a Row to View | t <b>ing</b><br>Registers |               |                           |                     |                           | A                     | uto Refresh Re    | efresh List |
|-----|----------------------------|--------------------------------|---------------------------|---------------|---------------------------|---------------------|---------------------------|-----------------------|-------------------|-------------|
| Ma  | odbus<br>ID                | Node<br>Type                   | Node Name                 | RSSI<br>(dBm) | Battery<br>Voltage<br>(V) | Checkin<br>Interval | TTL (min):<br>Current/Max | Mainboard<br>Firmware | Radio<br>Firmware | Configure   |
|     | 4                          | Sent HART                      | sentHART3                 | -80           | 3.426                     | 30 min              | 128/152                   | 0.64                  | 2.51 (sleeping)   |             |

Double clicking on one of the nodes in the list will bring up additional detail including the register data from the remote node.

| RegisterVie                            | w] M      | lodbus Device                         | 17             | >                                            |
|----------------------------------------|-----------|---------------------------------------|----------------|----------------------------------------------|
| Node Type:<br>Node Name:<br>Modbus ID: |           | Tilt Scout - Thief<br>MyThief17<br>17 | Hatch          | Update Register Values<br>Load Tags Save Tag |
| Vode Address                           |           | 50001                                 |                |                                              |
| Ratton Voltage                         | <u>مم</u> | 2 052 V                               |                |                                              |
|                                        | (v).      | 5.052 V                               |                |                                              |
| nool (abiii).<br>Deuteu                |           | 17 ( C0 JD                            | - CW           |                                              |
| Houte:                                 |           | 17 ( -68 dBm )                        | )>GW           | Auto Refresh                                 |
| Data Type                              |           | Register<br>Address                   | Register Value | Description                                  |
| 16bit UINT                             | ~         | 3000                                  | 0              | Hatch is Closed                              |
| 16bit UINT                             | ~         | 3001                                  | 1              | Hatch is Unlatched                           |
| 16bit UINT                             | ~         | 3002                                  | 0              | Hatch is Open                                |
| 16bit UINT                             | ~         | 3003                                  | 1              | Hatch State                                  |
| 16bit UINT                             | ~         | 3004                                  | 76             | Open State Count                             |
| 16bit UINT                             | ~         | 3005                                  | 0              | Low Battery                                  |
| 16bit UINT                             | ~         | 3006                                  | 0              | Error Status                                 |
| 32bit FLOAT                            | ~         | 3007                                  | 12.2761        | Angle (degrees)                              |
| 32bit FLOAT                            | ~         | 3008                                  |                |                                              |
| 16bit UINT                             | ~         | 65523                                 | 0              | Low Battery Alarm                            |
| 16bit UINT                             | ~         | 65524                                 | 0              | Mainboard FW Version Major                   |
| 16bit UINT                             | ~         | 65525                                 | 84             | Mainboard FW Version Minor                   |
| 16bit UINT                             | ~         | 65526                                 | 130            | Radio FW Version Major                       |
| 16bit UINT                             | ~         | 65527                                 | 51             | Radio FW Version Minor                       |
|                                        |           |                                       |                |                                              |

#### Remote Node Configuration

The SignalFire Gateway allows configuration changes to be made to any of the connected SignalFire remote nodes wirelessly.

To start a remote configuration session with a remote node, select the check-box next to the node to configure.

| IP Addr:Port 10.1.10.2 | 212:100 | 02      | ~ D               | odbus Double-click | a Row to View Re  | <b>g</b><br>egisters |               |                           |                     |                           | [                     | Auto Refresh      | Refresh List  |
|------------------------|---------|---------|-------------------|--------------------|-------------------|----------------------|---------------|---------------------------|---------------------|---------------------------|-----------------------|-------------------|---------------|
| Connected t            | close   | 0.212:1 | 0002<br>Offline   | Modbus<br>ID       | Node<br>Type      | Node Name            | RSSI<br>(dBm) | Battery<br>Voltage<br>(V) | Checkin<br>Interval | TTL (min):<br>Current/Max | Mainboard<br>Firmware | Radio<br>Firmware | Configure     |
|                        |         |         |                   | 3                  | Flow Totalizer V2 | Turbine              | -48           | 3.288                     | 1 min               | 6/7                       | 1.09                  | 2.51 (sleeping)   |               |
| ICP Connection         |         | Clea    | ar Saved IPs      | 5                  | Scout Tilt TH     | HATCH                | -68           | 3.421                     | 10 min              | 42/52                     | 0.84                  | 2.51 (sleeping)   |               |
| Refresh Info           |         | Apply   | All Settings      | 7                  | Sent Dig          | Discrete             | -56           | 4.631                     | 1 min               | 6/7                       | 0.59                  | 2.51 (sleeping)   |               |
| Densels and            | CATE    | MAYIC   | ТІСКО             | 10                 | RSD Stick         | RSD Stick            | -61           | 12.117                    | 1 min               | 7/7                       | 0.75                  | 2.50              |               |
| Supply Voltage         | 11.41   | 8       |                   | 11                 | MB Mirror         | Esther               | -74           | 11.585                    | 1 min               | 6/7                       | 0.81                  | 2.50              |               |
| lootloader Version     | 2.01    | -       |                   | 20                 | Scout Press       | PScout20             | -57           | 3 326                     | 30 sec              | 3/4                       | 0.90                  | 2.51 (sleening)   |               |
| ateway Version         | 8.32    |         |                   | 20                 | Seet MP 2DI       | Fleetrelah           | 57            | 2.442                     | 20 000              | 2/4                       | 0.50                  | 2.51 (alcoping)   |               |
| ateway Version Date    | 04-Au   | g-2021  |                   | 21                 | Count Link        | CERADADO             | -07           | 0.070                     | 15                  | 3/4                       | 0.00                  | 2.51 (sleeping)   |               |
| ladio Version          | 2.52    |         |                   | 31                 | Scout Link        | CERABARS             | -49           | 3.372                     | 15 sec              | 3/3                       | 0.02                  | 2.51 (sleeping)   |               |
| Registers in Use       | 238 g   | 4700    |                   | 90                 | WIOM              | WIOM                 | -59           | 11.783                    | 1 min               | ///                       | 0.21                  | 2.50              |               |
| Modbus Entries in Use  | 12 of   | 240     |                   | 100                | Sent HART         | Vega81               | -55           | 4.631                     | 15 sec              | 3/3                       | 0.64                  | 2.51              |               |
| Radio Packets/Minute   | 40 (ld  | eal Max | of 60)            | 101                | Sent HART         | Rose5300             | -39           | 4.665                     | 15 sec              | 3/3                       | 0.64                  | 2.51 (sleeping)   |               |
| RADIO Settings         |         |         | MODBUS RS485      | Settings           |                   |                      |               |                           |                     |                           |                       | Remote Config     | uration       |
| Radio Network          | 3       | •       | Gateway Modbus ID | : 247              | •                 | View Gateway Log     | (             | NOTE: Mo                  | dbus Register [     | ata Format is             |                       | Modhur Dev        | rice in Peady |
| Radio Network Group    | 0       | •       | Baud Rate         | 9600               | • View            | Gateway Status Re    | aisters       | nign word                 | riist/riigir byte   | hist [Ab] [Cb]            |                       | Modbus Dev        | ice is neady  |
| Enable Encryption      | [       | Help    | UART Mode         | 8N1                | •                 | claide He            |               |                           |                     |                           |                       |                   |               |
|                        |         |         | Deserve Deley (m  | . 0                | - F               | RS485 Modbus Deta    | iils          |                           |                     |                           |                       |                   |               |

If the device has a non-sleeping radio the remote configuration session will be ready immediately. If it is a sleeping device, you must wait for the node to either check-in or send a "beacon" so that it can be commanded into configuration mode. The Sentinel nodes send a beacon every two and a half minutes, while all other sleeping nodes send a beacon every five and a half minutes. When the device has entered a remote configuration session you will see a message indicating the device is ready. Click **Configure** to open the configuration window (image on next page). Make any necessary changes and click the **Apply All Settings** button to save the changes. When finished with the configuration, close the configuration window and then click the **End** button in the Gateway window to end the session. The session will also automatically time-out after 15 minutes of inactivity and the Node will resume normal operation.

| Additional Settings    | Installers HARTS | Sensor Advanced                                     | Config            | uration                                 |                            |                                  |                        |             | Passe       |
|------------------------|------------------|-----------------------------------------------------|-------------------|-----------------------------------------|----------------------------|----------------------------------|------------------------|-------------|-------------|
| Node Type:             |                  | Remote Sensor                                       | Configu           | iration                                 |                            |                                  | HART Configuration     |             |             |
| Sentinel HART***       |                  |                                                     |                   |                                         |                            |                                  | Scan for HART De       | vice        |             |
|                        |                  |                                                     |                   | т                                       | < 🔳                        | Rx 🔳                             |                        |             |             |
|                        |                  | S                                                   | tart PAC          | Tware                                   |                            |                                  |                        |             |             |
| Force Device to Che    | ckin to Gateway  | Start Ros                                           | semount           | Radar Ma                                | ster                       |                                  | Set Polling Address    | t t         | :o          |
| Current Configuration: | Refresh          | Creat                                               | e Virtua          | I COM Por                               | t                          |                                  | Sensor power r         | must be ON  | Į.          |
| Mainboard Version      | 0.64             | General                                             |                   |                                         | _                          |                                  | HART Alarms            |             |             |
| Radio Version          | 2.51             | Checkin Interva                                     | l 15 s            | econds 🗸                                |                            | Set                              | Alarm Thresholds       |             |             |
| Radio Address          | 7010             | Slave ID                                            |                   |                                         | Set                        |                                  |                        | Distant I   |             |
| Corporate ID           | 843              | Node Name Vega 81 Set                               |                   |                                         | Alam Three                 | snold High                       | Disabled               |             |             |
| Radio Network          | 3                |                                                     |                   |                                         |                            | Alarm Three                      | shold Low              | Disabled    |             |
| Radio Network Group    | 0                | Radio Mode F                                        | lepeater          |                                         |                            | Set                              | Alarm Settings         |             |             |
| Checkin Interval       | 15 seconds       | Sensor Power                                        |                   |                                         |                            |                                  | Alam Interval          | Checkin In  | terval 🔍    |
| Slave ID               | 100              | Sensor A On Ti                                      | ne (sec)          |                                         |                            |                                  | rvann interval         | CHOCKIT II  |             |
| Node Name              | Vega81           |                                                     | Seneor            | Alwaye Or                               |                            | Set                              | Alarm Source           | HARTPV      | ~           |
| Radio Mode             | Repeater         |                                                     | Jensor            | Aways Of                                |                            |                                  |                        |             |             |
| Sensor A On Time (sec) | Always On        | Sensor B On Ti                                      | me (sec)          | )                                       | -                          | Set                              | Set                    |             |             |
| Sensor Power Mode      | ALWAYS ON        | Sensor Power                                        | lode              | HIGH                                    | 1                          | Set                              | F 'Sensor Always Op'   | e enabled   | HART        |
| Alarm Low Threshold    | Disabled         | Manual Sensor                                       | Power             | Control                                 | Alura                      |                                  | device is sampled ond  | e per secor | nd and will |
| Alarm High Threshold   | Disabled         | Manual Sensor                                       | Towert            |                                         | Awa                        | iys                              | checkin at the Alarm I | nterval whe | n Alarm     |
| HART Alarm Interval    | Checkin Interval | ۲                                                   | Channe            |                                         | hann                       | el B                             | Thresholds are exceed  | ded.        |             |
| HART Alarm Source      | PV               |                                                     |                   |                                         |                            |                                  |                        |             |             |
|                        |                  | New Battery Life                                    | e Estima          | te                                      |                            |                                  |                        |             |             |
|                        |                  | Use Solar or DO<br>Always On and<br>capacity. Use o | power.<br>Repeate | (High pov<br>er radio res<br>n absolute | er dra<br>ults in<br>y nec | aw with<br>n reduce<br>:essary.) | Sensor<br>d solar      |             |             |

Example Remote Configuration Window

Further information on how to remotely configure a HART device through the ToolKit using PACTware can be found in the "Remote HART Sensor Configuration Manual".

#### Remote Modbus Sticks and Sentinel-Modbus (non-sleeping radio only) Nodes

Remote nodes that have been pre-configured forward their set of registers to the Modbus gateway on a pre-defined schedule (1 minute to 5 minutes is typical). The register data is then buffered in the gateway and is available to be read by the RTU at any time.

If a Modbus request is received by the gateway for a Modbus ID and address for which buffered data does not exist, but the Modbus ID is known, the Modbus request will be forwarded to the remote Modbus node over the SignalFire network. The response is returned to the RTU.

If a request for multiple registers is issued by the RTU, and if the gateway does not have all registered data buffered, an exception will be returned. The system will not combine buffered and transparent data within a single Modbus response.

#### Remote Modbus Stick Node Re-Scan

It is possible to make a remote Modbus Stick re-scan for attached Modbus devices by writing to one of the gateway's configuration registers. This is useful to discover a Modbus device that is added to an existing Modbus node. The scan may be initiated by one of the two methods. First, if the radio address of the Modbus Stick is known, writing this address to gateway register 3000 will result in a scan. Second, if the Modbus ID of one of the already registered devices attached to a Modbus Stick is known, a scan will be started by writing the ID to gateway register 3002.

# Firmware Upgrades

Firmware updates for both the gateway and the built-in radio are performed over the RS-232 debug interface using the SignalFire Toolkit.

20

Gateway Firmware update steps

- 1 Open the SignalFire Toolkit application.
- 2 Open the correct COM port connected to the RS-232 port of the gateway.
- 3 Go to the Update menu and select Update Gateway Firmware.
- 4 The latest gateway firmware file will be selected by default.
- 5 Click Start Upgrade.

Gateway Radio Firmware update steps:

- 1 Open the SignalFire Toolkit application.
- 2 Open the correct COM port connected to the RS-232 port of the gateway.
- 3 Go to the **Update** menu and select **Update Radio Firmware**.
- 4 The latest radio firmware file will be selected by default.
- 5 Click Start Upgrade.

#### Rescue Gateway Firmware Bootload

If in the process of a firmware update there is a power failure or other communications failure it may be necessary to do a "rescue bootload." If the status LED is solid on and/or the Toolkit is unable to communicate with the Gateway the following process is necessary.

- 1 Remove DC power to the Gateway.
- 2 Open the SignalFire Toolkit application.
- 3 Open the correct COM port connected to the RS-232 port of the gateway.
- 4 Go to the **Update** menu and select **Update Gateway Firmware**.
- 5 The latest gateway firmware file will be selectable by default.
- 6 Click Start Upgrade.
- 7 Now re-connect the DC power to the gateway. The firmware update process should start. If the firmware update does not start remove power for at least 10 seconds and re-try.

# Remote Shutdown (RSD)

The SignalFire Gateway supports **Internal Logic Control** capability which enables the Gateway to control output relays on SignalFire RSD sticks, and any node that has relays.

The SignalFire Gateway receives data from multiple remote nodes. It can use the data from those remote nodes to set the relay output on one or more remote RSD sticks. An example of the topology is shown in the following figure:

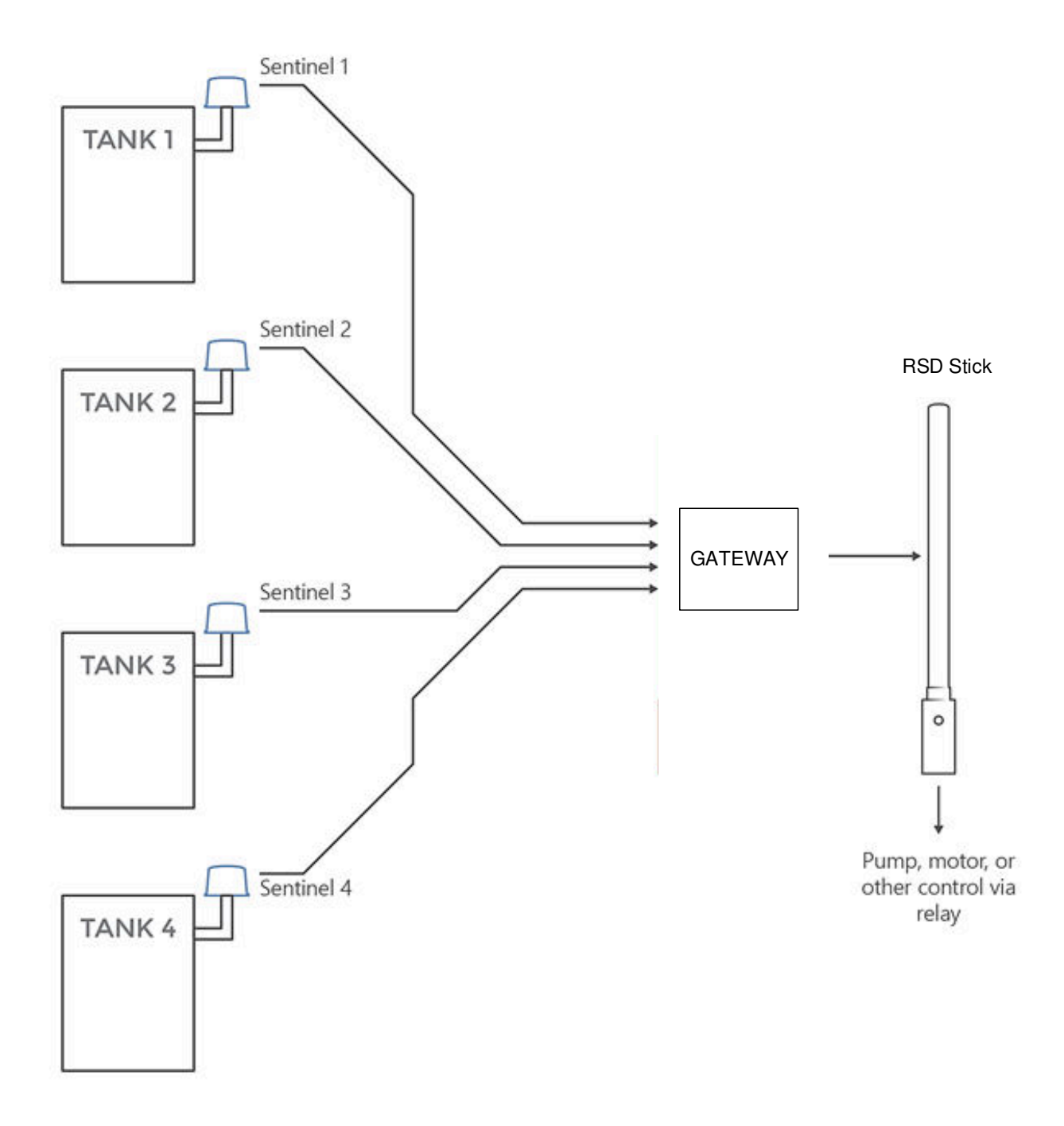

#### **RSD** Configuration

From the Gateway configuration window within the SignalFire Toolkit, go to the **Settings** menu and select **Remote Shutdown Settings**. This will open the RSD configuration window.

# 22

#### Source Value

The 'Source Value' section is used to select the source register for the logic rule.

| Source Value |                 |   |                |    |              |    |                           |  |
|--------------|-----------------|---|----------------|----|--------------|----|---------------------------|--|
| Modbus ID    | Node Type       |   | Register Addre | SS | Register Typ | be | Current Register<br>Value |  |
| 15           | Sentinel HART** | ~ | 4005-HART PV   | ~  | 32bit FLOAT  | ~  | Unknown                   |  |
| 0            | None            | ~ | 0              | ~  | 16bit UINT   | ~  | Unknown                   |  |
| 0            | None            | ~ | 0              | ~  | 16bit UINT   | ~  | Unknown                   |  |
| 0            | None            | ~ | 0              | ~  | 16bit UINT   | ~  | Unknown                   |  |
| 0            | None            | ~ | 0              | ~  | 16bit UINT   | ~  | Unknown                   |  |
| 0            | None            | ~ | 0              | ~  | 16bit UINT   | ~  | Unknown                   |  |
| 0            | None            | ~ | 0              | ~  | 16bit UINT   | ~  | Unknown                   |  |
| 0            | None            | ~ | 0              | ~  | 16bit UINT   | ~  | Unknown                   |  |
| 0            | None            | ~ | 0              | ~  | 16bit UINT   | ~  | Unknown                   |  |
| 0            | None            | ~ | 0              | ~  | 16bit UINT   | ~  | Unknown                   |  |
| 0            | None            | ~ | 0              | ~  | 16bit UINT   | ~  | Unknown                   |  |

*Modbus ID* – The Modbus ID of the remote source node.

*Node Type* – Drop-down list of standard SignalFire remote nodes. Select the type of remote node here, or select **Custom** for manual data entry.

*Register Address* – Select the register address for the data to use for the logic, or manually enter the register address if **Custom** was select for the node type.

*Register Type* – The correct register data type will automatically be selected unless **Custom** is used. If using a custom register address, select the correct data type here.

*Current Register Value* – Displays the value of the selected source data register. Clicking the **Update** button will refresh this value.

#### Relay Control Logic

The 'Relay Control Logic' section is used to set the trigger thresholds for the selected source data register.

|                                        |                           | Re    | elay Control Lo                                | gic |       |                          |   |
|----------------------------------------|---------------------------|-------|------------------------------------------------|-----|-------|--------------------------|---|
| Run System<br>(Energize Relay)<br>when |                           | Value | System<br>(De-energize<br>Relay)<br>Value when |     | Value | Number<br>of<br>Readings |   |
| Greater than                           | ter than 🗸 14 Less than 🗸 |       | 10                                             | 3   | ~     |                          |   |
| Greater than                           | ~                         | 0     | Less than                                      | ~   | 0     | 1                        | ~ |
| Greater than                           | ~                         | 0     | Less than                                      | ~   | 0     | 1                        | ~ |
| Greater than                           | ~                         | 0     | Less than 🗸                                    |     | 0     | 1                        | ~ |
| Greater than                           | ~                         | 0     | Less than                                      | ~   | 0     | 1                        | ~ |
| Greater than                           | ~                         | 0     | Less than                                      | ~   | 0     | 1                        | ~ |
| Greater than                           | ~                         | 0     | Less than                                      | ~   | 0     | 1                        | ~ |
| Greater than                           | ~                         | 0     | Less than                                      | ~   | 0     | 1                        | ~ |
| Greater than                           | ~                         | 0     | Less than                                      | ~   | 0     | 1                        | ~ |
| Greater than                           | ~                         | 0     | Less than                                      | ~   | 0     | 1                        | ~ |
| Greater than                           | ~                         | 0     | Less than                                      | ~   | 0     | 1                        | ~ |

Run System (Energize Relay) – Select the logic operand to use for the "energize" logic evaluation.

*Value* – The value that the relay will be energized. Note that the energized state is the normal "operating" state of the relay.

*Shutdown System (De-Energize Relay)* – The logic operand to use for the "de-energize" logic evaluation. This will automatically be the opposite of the selection for the energize case. Note that the de-energized state is the SAFE state of the relay.

*Value* – The value that the relay will be de-energized. Note that the de-energize state is the "safe" state of the relay.

*Number of Readings* – This field contains the number of check-in packets that must be received in a row that are above (or below) the logic threshold for the de-energize condition. This is useful so that a single (possibly a glitch) reading does not cause a shut-down. The default is 1 where each check-in will cause the rule to be evaluated and acted on. A single reading that satisfies the run system (energize) condition will cause the relay to energize.

#### **Destination Relay**

|           | Desti       | nation      | Relay                             |
|-----------|-------------|-------------|-----------------------------------|
| Modbus ID | Rel<br>Char | lay<br>nnel | Current Relay State<br>(readonly) |
| 10        | 1           | ~           | De-energized                      |
| 0         | 1           | ~           | Unknown                           |
| 0         | 1           | ~           | Unknown                           |
| 0         | 1           | ~           | Unknown                           |
| 0         | 1           | ~           | Unknown                           |
| 0         | 1           | ~           | Unknown                           |
| 0         | 1           | ~           | Unknown                           |
| 0         | 1           | ~           | Unknown                           |
| 0         | 1           | ~           | Unknown                           |
| 0         | 1           | ~           | Unknown                           |
| 0         | 1           | ~           | Unknown                           |

*Modbus ID* – The Modbus ID of the destination RSD Stick, or the Modbus ID of the Gateway (default 247) for the local digital outputs.

24

*Relay Channel* – Select the relay or digital output channel to switch

*Current Relay State* – Shows the last value of the relay or digital output as reported to the gateway. Clicking the Update button will refresh this value.

After filling out the table click **Write Remote Shutdown Settings to Gateway** to store the setting in the gateway Stick.

#### Relay Pulse

Starting with ToolKit version 2.2.3, destination relays can be configured to pulse instead of being permanently energized or de-energized. To do so, in the **Relay Channel** drop-down menu, select the same relay but in "(Pulse)" mode. Specify whether to pulse during run or shutdown, and specify the pulse duration.

|              | Destinati       | on F | Relay                             | R                 | elay    | Pulse                  |
|--------------|-----------------|------|-----------------------------------|-------------------|---------|------------------------|
| Modbus<br>ID | Relay<br>Channe | el   | Current Relay<br>State (readonly) | Puls<br>Relation. | e<br>ay | Pulse<br>Time<br>(sec) |
| 10           | 1 (Pulse)       | ~    | De-energized                      | Run               | ~       | 3                      |

#### Example

Line 1 has been configured with a source data node as a Sentinel-Analog with the loop current (in  $\mu$ A) as the selected register. The relay will energize when the loop current is above 14000 $\mu$ A (14mA) and de-energize when the loop current is below 13000 $\mu$ A (13mA). Note that this configuration has a 1000 $\mu$ A (1mA) hysteresis factor.

|           |                  |   | Source Nod        | le . |              |    |                              |                     |    | Re    | lay Control Lo       | gic   |       |                    |            | Dest      | ination Counter  | Stick                                                                                                    |                               |
|-----------|------------------|---|-------------------|------|--------------|----|------------------------------|---------------------|----|-------|----------------------|-------|-------|--------------------|------------|-----------|------------------|----------------------------------------------------------------------------------------------------|-------------------------------|
| Modbue ID | Node Type        |   | Register Addres   | 10   | Register Typ | pe | Current<br>Register<br>Value | Energize Re<br>when | ay | Value | De-energize<br>when. | Relay | Value | Numb<br>of<br>Read | ber<br>ngs | Modbus ID | Relay<br>Channel | Curre<br>(rea                                                                                                    | int Relay<br>State<br>adonly) |
| 1         | Sentinel Analog  |   | 3001-Current(uA)  |      | 16bit UINT   | *  | 14495                        | Greater than        |    | 14000 | Less than            |       | 13000 | 1                  |            | 5         | 1                | + Energ                                                                                                    | ized                          |
| 2         | A2 Analog        | • | 1003-Digital In   |      | BOOLEAN      | •  | 1                            | Equal to            |    | 1     | Equal to             | -     | 0     | 1                  | -          | 5         | 1                | + Energi                                                                                                    | ized                          |
| 3         | Sentinel HART    | ٠ | 4005-HART PV      |      | 32bit FLOAT  | -  | B.22507                      | Greater than        | -  | 3.15  | Less than            | +     | 3.05  | 1                  |            | 5         | 1                | • Energ                                                                                                    | ized                          |
| 4         | Sentinel Digital |   | 3012-Digital In 1 |      | BOOLEAN      |    | 0                            | Equal to            | -  | 0     | Equal to             |       | 1     | 1                  |            | 5         | 1                | · Energ                                                                                                    | ized                          |
| 1         | None             |   | 0                 | •    | 16bit UINT   |    | Unknown                      | Greater than        |    | 0     | Less than            |       | 0     | 1                  |            | 0         | 1                | • Unione                                                                                                    |                               |
| 0         | None             | • | 0                 |      | 16bit UINT   |    | Unknown                      | Greater than        |    | 0     | Less than            | -     | 0     | 1                  |            | 0         | 1                | • Unkno                                                                                                    | own                           |
| 0         | None             |   | 0                 |      | 16bit UINT   |    | Unknown                      | Greater than        |    | 0     | Less than            |       | 0     | 1                  |            | 0         | 1                | + Unkno                                                                                                    | own                           |
| 0         | None             | ٠ | 0                 |      | 16bit UINT   |    | Unknown                      | Greater than        | -  | 0     | Less than            | +     | 0     | 1                  |            | 0         | 1                | + Unkno                                                                                                    | own                           |
| 0         | None             |   | 0                 | •    | 16bit UINT   | +  | Unknown                      | Greater than        | -  | 0     | Less than            | *     | 0     | 1                  | -          | 0         | 1                | + Unkno                                                                                                    | own                           |
| 0         | None             |   | 0                 |      | 16bit UINT   | +  | Unknown                      | Greater than        | -  | 0     | Less than            | -     | 0     | 1                  | -          | 0         | 1                | • Unkno                                                                                                    | nwe                           |
| 0         | None             |   | 0                 |      | 16bt UINT    |    | Unknown                      | Greater than        |    | 0     | Less than            | -     | 0     | 1                  |            | 0         | 1                | • Unkno                                                                                                    | own                           |
|           |                  | _ | 0                 | _    | 0            |    |                              |                     | _  | -     |                      |       |       | (                  | _          |           | - [              | and the second second se |                               |

In this example all 4 source nodes are assigned to the same destination Modbus ID and relay channel so the following statement applies:

If more than one rule is assigned to the same destination RSD Stick and relay channel, then all the rules must meet the energize condition for the remote relay to be energized. In other words, the RSD table logic is a Boolean AND.

Alternatively, this means that if any one of the four source node's logic results in the "de-energize" condition being true the relay will be de-energized (safe).

#### **RSD** Event log

The RSD events will be stored in the gateway internal event log which can be read using the ToolKit. Additionally, a basic RSD event log containing the last 5 RSD events is available to be read via Modbus from registers 7000-7024. See the Modbus register map for details. The Modbus event log it not maintained through gateway resets.

#### Additional Options

There are two check boxes for additional logic options.

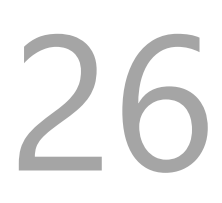

Failsafe Enabled - Missing Slave or Register results in Relay being De-energized
 Latch De-energize - Requires RTU to Re-energize Relay via Modbus Coil Write

*Failsafe Enabled* – If this option is selected **all** rules must have valid data for the relay to be energized. If one or more of the nodes times-out or does not exist the relay will be de-energized.

If this option is not selected, then a node that is not installed or fails to check in will be ignored and the relay will be energized using logic only from the units that are active.

*Latch De-Energized* – If this option is selected the rules may only de-energize the relay. For the relay to be energized again a Modbus write from a PLC to the gateway for the destination RSD stick relay must occur. This is useful if manual intervention is required before the relay is energized after an event. In the example above, a Modbus coil write to Modbus ID 5 relay channel 1 (which is register 1) is required to energize the relay. See the RSD Stick manual for a detailed register map. If this option is selected, the relay(s) will be forced de-energized when the RSD settings are saved to the gateway, requiring a PLC write to the relay to energize the relay and enter the run state.

The "Normal" state of the relay or digital output is the un-energized state and this state should be used to set the controlled system (pump, motor,...) in the "safe" or "off" state.

#### SignalFire Telemetry

# Local Input/Output

The DIN Gateway v2 has I/O capability built into it locally, with the ability to take up to 3 analog inputs, 2 digital inputs, and 2 digital outputs. The state of these inputs and outputs can be viewed by clicking on the **View Gateway Status Registers** at the bottom of the Gateway window. See the register tables on page 25 for more details.

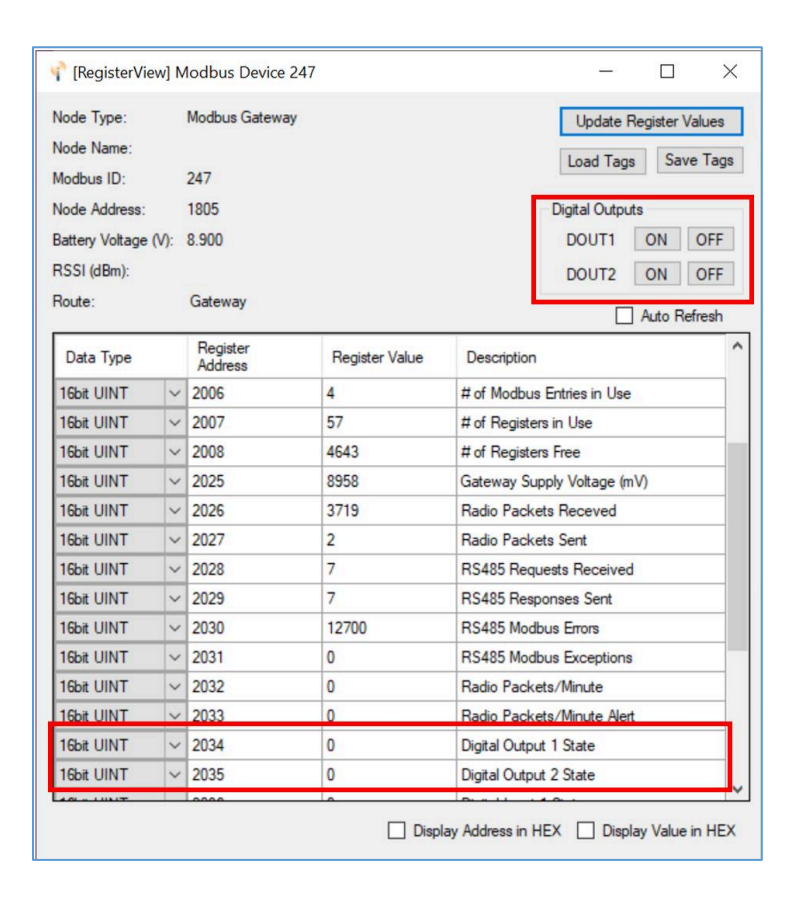

#### **Digital Inputs**

The Gateway can take up to 2 digital inputs through the left half of the first 6-position terminal block, sharing a GND terminal. The digital outputs may be connected to the board as shown in the following diagrams:

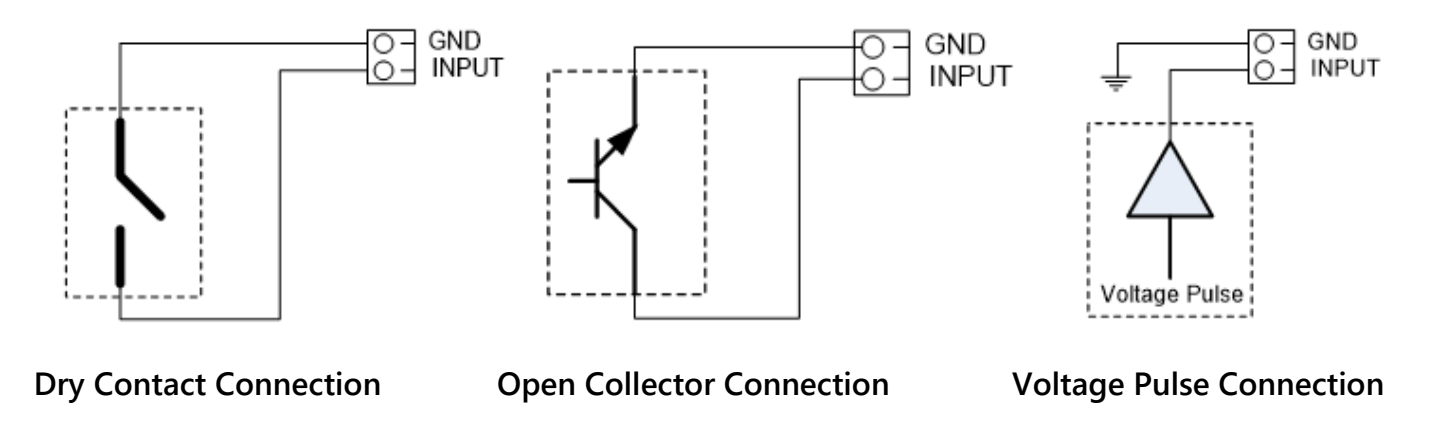

#### **Digital Outputs**

The DIN Gateway v2 has two local open collector outputs on the module, found on the right half of the first 6-position terminal block, sharing a GND terminal. These can be controlled either like any other digital output using the RSD logic table seen above, by writing to registers on the Gateway (see register table on page 25), or manually in the Gateway itself through the **View Gateway Status Registers** as shown previously.

The open collector output can control a relay when wired as shown below. Be sure to use a flyback diode as needed for inductive loads such as solenoids. For technical assistance on choosing a DIN mounted relay for use with the Gateway, please call SignalFire technical support.

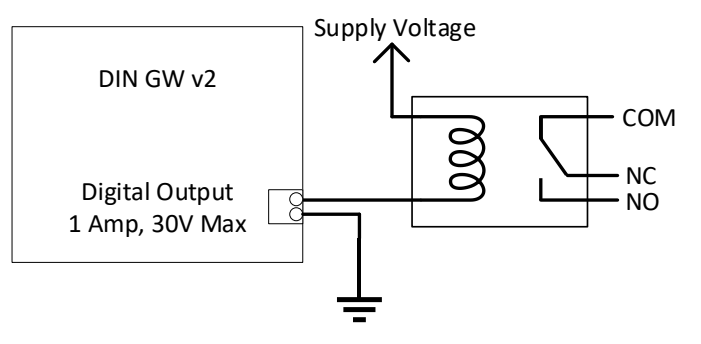

Note: The digital outputs on the gateway have built in protection and can drive relays and inductive loads directly.

#### Analog Inputs

The Gateway can take up to 3 passive analog inputs through the second 6-position terminal blocks on top of the module. Each input has a signal in and ground meant for a 1-5V range. If the input is a 4-20mA signal, use a high-precision  $250\Omega$  resistor from the analog input terminal to ground to convert the signal to 1-5V.

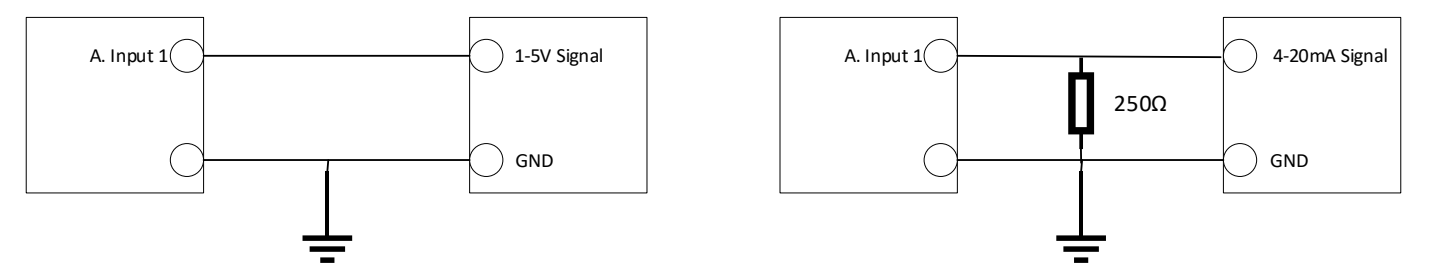

# Output Modules

With the purchase of a SignalFire Analog Output Module or Digital Output Module, the Gateway can directly control analog (4-20mA, 1-5V) and digital outputs. The outputs for the module can be controlled through the "Analog/Relay Output Module" window or using the RSD control table under the Settings menu.

Further information on the modules can be found in their respective manuals.

# Modbus Register Remapping

The gateway allows any of the remote register data to be remapped to a single block of registers available at the Gateway's Modbus ID (default is 247). This is useful for collecting a

subset of register data from multiple nodes and making it readable in a single block of registers. Up to 1500 registers can be remapped to the gateway's Modbus ID starting at register 5000.

To configure the remapping, first select **Modbus Register Remapping** from the **Settings** dropdown menu.

|                   | Remapped      | Modbus ID                                                                                                    | Register       | Data Type   |                 | Node Name                                    | Register Value  | Description                                             |
|-------------------|---------------|----------------------------------------------------------------------------------------------------|----------------|-------------|-----------------|----------------------------------------------|-----------------|---------------------------------------------------------|
|                   | 5014          | 102                                                                                                    | 4009           | 32bit FLOAT |                 | YokoEJA                                      | 20.01262        | HART1:Tertiary Variable                                 |
|                   | 5015          | 102                                                                                                    | 4010           | 32bit FLOAT | ~               | YokoEJA                                      |                 |                                                         |
|                   | 5016          | 102                                                                                                    | 4005           | 32bit FLOAT | ~               | YokoEJA                                      | -0.1607956      | HART1:Primary Variable                                  |
|                   | 5017          | 102                                                                                                    | 4006           | 32bit FLOAT | ~               | YokoEJA                                      |                 |                                                         |
|                   | 5018          | and the second second se |                | 16bit UINT  | ~               |                                              |                 |                                                         |
|                   | 5019          | 30                                                                                                    | 65532          | 16bit UINT  | ~               | Electrolab                                   | 3439            | Battery Voltage (mV)                                    |
|                   | 5020          | 30                                                                                                    | 65531          | 16bit INT   | ~               | Electrolab                                   | -30             | RSSI (dBm)                                              |
|                   | 5021          | 30                                                                                                    | 3990           | 16bit UINT  | ~               | Electrolab                                   | 1727            |                                                         |
|                   | 5022          | 30                                                                                                    | 3991           | 16bit UINT  | ~               | Electrolab                                   | 1000            |                                                         |
|                   | 5023          | 30                                                                                                    | 3996           | 16bit UINT  | ~               | Electrolab                                   | 67              |                                                         |
|                   | 5024          | 30                                                                                                    | 4006           | 16bit UINT  | ~               | Electrolab                                   | 0               |                                                         |
|                   | 5025          | 30                                                                                                    | 4005           | 16bit UINT  | ~               | Electrolab                                   | 0               |                                                         |
|                   | 5026          | 21                                                                                                    | 65532          | 16bit UINT  | ~               | 1                                            | 65535           | Battery Voltage (mV)                                    |
|                   | 5027          | 21                                                                                                    | 65531          | 16bit INT   | ~               |                                              | -1              | RSSI (dBm)                                              |
|                   | 5028          | 5                                                                                                    | 65532          | 16bit UINT  | ~               | HATCH                                        | 3423            | Battery Voltage (mV)                                    |
|                   | 5029          | 5                                                                                                    | 65531          | 16bit INT   | ~               | HATCH                                        | -66             | RSSI (dBm)                                              |
|                   | 5030          | 21                                                                                                    | 3002           | 16bit UINT  | ~               |                                              | 65535           |                                                         |
|                   | 5031          | 21                                                                                                    | 3006           | 16bit UINT  | ~               |                                              | 65535           |                                                         |
|                   | 5032          | 21                                                                                                    | 3008           | 16bit UINT  | ~               |                                              | 65535           |                                                         |
|                   | 5033          | 21                                                                                                    | 3009           | 16bit UINT  | ~               |                                              | 65535           |                                                         |
|                   | 5034          | 5                                                                                                    | 3003           | 16bit UINT  | ~               | HATCH                                        | 1               | Hatch State                                             |
|                   | 5035          | 5                                                                                                    | 3007           | 32bit FLOAT | ~               | HATCH                                        | 5.621589        | Angle (degrees)                                         |
|                   | 5036          | 5                                                                                                    | 3008           | 32bit FLOAT | ~               | HATCH                                        |                 |                                                         |
|                   | 5037          | 5                                                                                                    | 65532          | 16bit UINT  | ~               | HATCH                                        | 3423            | Battery Voltage (mV)                                    |
|                   | 5038          | 5                                                                                                    | 65531          | 16bit INT   | ~               | HATCH                                        | -66             | RSSI (dBm)                                              |
|                   | 5039          |                                                                                                    |                | 16bit UINT  | ~               | ×                                            |                 |                                                         |
|                   | 5040          | 20                                                                                                    | 3008           | 32bit FLOAT | ~               | PScout20                                     | 0               | Sensor PSI (float)                                      |
|                   | 5041          | 20                                                                                                    | 3009           | 32bit FLOAT | ~               | PScout20                                     |                 |                                                         |
| Remap<br>lead Fro | All Registers | to Data Type<br>Write to GW                                                                                                    | Float<br>/ Cle | ear Gateway | Display<br>Show | v Register Addresses<br>v Register Values in | s in HEX<br>HEX | Fail Mode<br>Fail with High Value                       |
| .oad fro          | om File       | Save to File                                                                                                    | ; (            | Clear Table | Use             | Extended Modbus II                           | ) (2-bytes)     | Fail with Low Value     Fail with Last Value (else High |
| port fro          | m CSV         | Export to CS                                                                                                    | V C            | V Template  |                 |                                              | Set             | Fail with Last Value (else Low)                         |

Enter the remote Modbus ID and register address to map to each gateway register and click **Write to GW** to remap the register(s).

The **Data Type**, **Node Name**, **Register Value**, and **Description** fields will automatically be filled in by the gateway once the mapping is written to the gateway.

#### Use Data Type Floats

The Gateway's Modbus Register Remapping provides an option to remap all registers to 32-bit floats. This allows the user to enter a register and its data type knowing that it will be read from the gateway via Modbus as two 16-bit registers.

To use the floating-point remapping, select the 'Use Data Type Float' check box in the lower right of the remap window. This will erase the current register remap in the Gateway; the user will be asked to confirm this action before proceeding.

2

|            | Remapped<br>Address         | Modbus ID                   | Register<br>Address | Data Type   |                | Node Name                                      | Register Value | Description                                  |                  |
|------------|-----------------------------|-----------------------------|---------------------|-------------|----------------|------------------------------------------------|----------------|----------------------------------------------|------------------|
|            | 5000                        | 17                          | 3003                | 16bit UINT  | ~              | MyThief17                                      | 1              | Hatch State                                  |                  |
|            | 5002                        | 17                          | 3004                | 16bit UINT  | ~              | MyThief17                                      | 76             | Open State Count                             |                  |
|            | 5004                        | 17                          | 3007                | 32bit FLOAT | ~              | MyThief17                                      | 27.99607       | Angle (degrees)                              |                  |
|            | 5006                        |                             |                     | -           | ~              |                                                |                |                                              |                  |
|            | 5008                        |                             |                     | •           | ~              |                                                |                |                                              |                  |
|            | 5010                        |                             |                     | -           | ~              |                                                |                |                                              |                  |
|            | 5012                        |                             |                     | •           | ~              |                                                |                |                                              |                  |
|            | 5014                        |                             |                     |             | ~              |                                                |                |                                              |                  |
|            | 5016                        |                             |                     |             | ~              |                                                |                |                                              |                  |
|            | 5018                        |                             |                     |             | ~              |                                                |                |                                              |                  |
|            | 5020                        |                             |                     |             | ~              |                                                |                |                                              |                  |
|            | 5022                        |                             |                     |             | ~              |                                                |                |                                              |                  |
|            | 5024                        |                             |                     | -           | ~              |                                                |                |                                              |                  |
| Ren<br>ead | ap All Registers<br>From GW | to Data Type<br>Write to GW | Float               | ar Gateway  | Display<br>Sho | w Register Addresses<br>w Register Values in I | in HEX<br>HEX  | Fail Mode<br>Fail with High Value            | е                |
| Load       | from File                   | Save to File                | e Ci                | ear Table   | Use            | Extended Modbus ID                             | (2-bytes)      | Fail with Low Value     Fail with Last Value | :<br>(else High) |
| nort       | from CSV                    | Export to CS                | V CS                | / Template  |                |                                                | Set            | Fail with Last Value                         | e (else Low)     |

For each even numbered register address in the remap table, enter the Modbus ID, Register Address, and select the data type. The data types are provided in a pull-down list. Click **Write to GW** to remap the register(s).

The **Node Name**, **Register Value**, and **Description** fields will automatically be filled in by the gateway once the mapping is written to the gateway.

#### Fail Mode

If the gateway does not have data for a remapped value it will respond with 0xFFFF, or 0x0000 for the register request, this is configurable globally with the **Fail Mode** settings.

|             | Remapped<br>Address | Modbus ID                                                   | Register<br>Address         | Data Type                              |                     |              | Node Name                                                             | Register Value                 |     | Description                                                                                                    |             |
|-------------|---------------------|-------------------------------------------------------------|-----------------------------|----------------------------------------|---------------------|--------------|-----------------------------------------------------------------------|--------------------------------|-----|----------------------------------------------------------------------------------------------------|-------------|
|             | 5026                | 21                                                          | 65532                       | 16bit UINT                             |                     | ~            |                                                                       | 65535                          |     | Battery Voltage (mV)                                                                                                  |             |
|             | 5027                | 21                                                          | 65531                       | 16bit INT                              |                     | ~            |                                                                       | -1                             |     | RSSI (dBm)                                                                                                    |             |
|             | 5028                | 5                                                           | 65532                       | 16bit UINT                             |                     | ~            | HATCH                                                                 | 3421                           |     | Battery Voltage (mV)                                                                                                  |             |
|             | 5029                | 5                                                           | 65531                       | 16bit INT                              |                     | ~            | HATCH                                                                 | -68                            |     | RSSI (dBm)                                                                                                    |             |
|             | 5030                | 21                                                          | 3002                        | 16bit UINT                             |                     | ~            |                                                                       | 65535                          |     |                                                                                                    |             |
|             | 5031                | 21                                                          | 3006                        | 16bit UINT                             |                     | ~            |                                                                       | 65535                          |     |                                                                                                    |             |
|             | 5032                | 21                                                          | 3008                        | 16bit UINT                             |                     | ~            |                                                                       | 65535                          |     |                                                                                                    |             |
|             | 5033                | 21                                                          | 3009                        | 16bit UINT                             |                     | ~            |                                                                       | 65535                          |     |                                                                                                    |             |
|             | 5034                | 5                                                           | 3003                        | 16bit UINT                             |                     | ~            | HATCH                                                                 | 1                              |     | Hatch State                                                                                                    |             |
|             | 5035                | 5                                                           | 3007                        | 32bit FLOAT                            |                     | ~            | HATCH                                                                 | 5.58374                        |     | Angle (degrees)                                                                                                    |             |
|             | 5036                | 5                                                           | 3008                        | 32bit FLOAT                            |                     | ~            | HATCH                                                                 |                                |     |                                                                                                    |             |
|             | 5037                | 5                                                           | 65532                       | 16bit UINT                             |                     | ~            | HATCH                                                                 | 3421                           |     | Battery Voltage (mV)                                                                                                  |             |
|             | 5038                | 5                                                           | 65531                       | 16bit INT                              |                     | ~            | HATCH                                                                 | -68                            |     | RSSI (dBm)                                                                                                    |             |
| Ren<br>lead | From GW             | to Data Type<br>Write to GV<br>Save to File<br>Export to CS | Float<br>/ Cle<br>c<br>V CS | ar Gateway<br>lear Table<br>V Template | Display Sho Sho Use | ow I<br>ow I | Register Addresses ir<br>Register Values in HI<br>«tended Modbus ID ( | n HEX<br>EX<br>2-bytes)<br>Set | Fai | I Mode<br>Fail with High Value<br>Fail with Low Value<br>Fail with Last Value (else H<br>Fail with Last Value (else L | ligh<br>ow; |

Modbus ID 21 isn't reporting in, fail mode set to "high"

#### Load/Save Files

The displayed remap information can be saved to a proprietary file by clicking the 'Save to File' button. The information may also be loaded from a '.remap' file by clicking the 'Load from File' button.

#### Import/Export CSV Files

The register map can also be exported or imported from CSV files in a specific format. Exporting the displayed remap information to a CSV file automatically writes the file in the required format. When creating a CSV file to import, use the template generated by clicking the 'CSV Template' button.

If the 'Use Data Type Float' checkbox is checked, the pre-formatted template will include the exact strings required for the data type column for easy 'cut & paste' operations.

# RS485 Details

The Gateway keeps a log of any Modbus requests made to either itself or any Modbus nodes connected to it. The Modbus Transmission Log can be viewed under the Tools menu by selecting "RS485 Details". The image below shows an example where an RTU polls a node for holding register 65532, battery voltage.

When the Gateway is open in the ToolKit, this log will be automatically written to the Log folder.

32

## Network Map

The ToolKit comes with a graphical display of the network that includes the Gateway, its nodes, their Modbus IDs and signal strengths, and what path each node takes to communicate with the Gateway (such as hopping through a repeater stick).

# Gateway Event Log

Starting with Gateway Firmware version 7.81 the Gateway keeps an internal log of events. The event log can be viewed from the gateway window of the ToolKit by clicking 'View Gateway Log' at the bottom of the window. The gateway log events such as reboots, remote nodes joining/timing out, local RSD control events, remote configuration sessions, firmware updates, and more.

The Node Statistics tab shows information reported every four hours from Sentinels, Scouts, and Flow Totalizers to the Gateway with firmware versions from on or after September 21, 2020.

#### Saving the Gateway Log

Starting with ToolKit version 2.2.21.00, there is a 'Email Logs To Tech Support' button in the upper right hand corner. It will automatically save all the log entries, statistics and open a window to email SignalFire support with the files attached using your default email client.

| Modbus ID                                                                                                    | Node Type                                                                                                    | Node Name                                                                                                    | # Entries                                                                    | Tota                                                                    | Tx Count                                                                                        | Total Rx                                                                               | Count                                              | Total Retry (                                                                                   | Count                                       | Average Retry ?                                                                                                 | 7. |
|----------------------------------------------------------------------------------------------------|----------------------------------------------------------------------------------------------------|----------------------------------------------------------------------------------------------------|------------------------------------------------------------------------------|-------------------------------------------------------------------------|-------------------------------------------------------------------------------------------------|----------------------------------------------------------------------------------------|----------------------------------------------------|-------------------------------------------------------------------------------------------------|---------------------------------------------|----------------------------------------------------------------------------------------------------|----|
| 7                                                                                                    | Sent Dig                                                                                                    | Discrete                                                                                                    | 130                                                                          | 3654                                                                    | 3                                                                                               | 5                                                                                      |                                                    | 5796                                                                                            |                                             | 15                                                                                                    |    |
| 101                                                                                                    | Sent HART                                                                                                    | Rose5300                                                                                                    | 130                                                                          | 1317                                                                    | 90                                                                                              | 3                                                                                      |                                                    | 13118                                                                                           | !                                           | 9                                                                                                    |    |
| 102                                                                                                    | Sent HART                                                                                                    | YokoEJA                                                                                                    | 120                                                                          | 1121                                                                    | 78                                                                                              | 0                                                                                      |                                                    | 14898                                                                                           |                                             | 13                                                                                                    | _  |
| 30                                                                                                    | Sent MB 2DI                                                                                                    | Electrolab                                                                                                    | 128                                                                          | 1286                                                                    | 78                                                                                              | 0                                                                                      |                                                    | 15508                                                                                           |                                             | 12                                                                                                    | _  |
| 100                                                                                                    | Sent HART                                                                                                    | Vega81                                                                                                    | 130                                                                          | 1329                                                                    | 19                                                                                              | 2947                                                                                   |                                                    | 10810                                                                                           | (                                           | 8                                                                                                    | _  |
| 20                                                                                                    | Scout Press                                                                                                    | PScout20                                                                                                    | 98                                                                           | 5711                                                                    | 1                                                                                               | 7                                                                                      |                                                    | 10185                                                                                           | 1                                           | 17                                                                                                    | _  |
|                                                                                                    |                                                                                                    |                                                                                                    |                                                                              |                                                                         |                                                                                                 | -                                                                                      |                                                    |                                                                                                 |                                             | 17                                                                                                    |    |
| 5<br>DETAIL VIEW<br>Click on row in the<br>Timestamp                                                                                                    | scout Tilt TH                                                                                                    | HATCH<br>s for a specific Modbus<br>e Radio Address                                                                                                    | ID.<br>Modbus ID                                                             | Battery<br>Voltage (mV)                                                 | Tx                                                                                              | 0<br>Rx<br>Count                                                                       | Retry                                              | Scan<br>Tx                                                                                      | Scan                                        | Retry %                                                                                                    |    |
| 5<br>DETAIL VIEW<br>Click on row in the<br>Timestamp                                                                                                    | Scout Tilt TH<br>e table above to show detail<br>Sequenc<br>#                                                                                                    | HATCH<br>s for a specific Modbus<br>e Radio Address                                                                                                    | ID.<br>Modbus ID                                                             | 3962<br>Battery<br>Voltage (mV)                                         | Tx<br>Count                                                                                     | 0<br>Rx<br>Count                                                                       | Retry<br>Count                                     | 702<br>Scan<br>Tx<br>Count                                                                      | Scan<br>Count                               | Retry %                                                                                                    |    |
| 5<br>DETAIL VIEW<br>Click on row in the<br>Timestamp<br>5/31/2022 2:10:57                                                                                                    | Scout Tilt TH<br>e table above to show detail<br>Sequenc<br>#<br>7 PM 23313                                                                                                    | HATCH s for a specific Modbus e Radio Address 35248                                                                                                    | ID.<br>Modbus ID<br>7                                                        | 3962<br>Battery<br>Voltage (mV)<br>4631                                 | Tx<br>Count<br>276                                                                              | 0<br>Rx<br>Count<br>3                                                                  | Retry<br>Count<br>35                               | Scan<br>Tx<br>Count<br>45                                                                       | Scan<br>Count                               | Retry %                                                                                                    |    |
| 5<br><b>DETAIL VIEW</b><br>Click on row in the<br>Timestamp<br>5/31/2022 2:10:55<br>5/31/2022 10:10:                                                                               | Scout Tilt TH<br>e table above to show detail<br>Sequenc<br>#<br>7 PM 23313<br>13 AM 23306                                                                                                    | HATCH s for a specific Modbus e Radio Address 35248 35248                                                                                                    | ID.<br>Modbus ID<br>7<br>7                                                   | 3962<br>Battery<br>Voltage (mV)<br>4631<br>4632                         | Tx<br>Count<br>276<br>297                                                                       | 0<br>Rx<br>Count<br>3<br>0                                                             | Retry<br>Count<br>35<br>61                         | 702<br>Scan<br>Tx<br>Count<br>45<br>0                                                           | Scan<br>Count<br>1<br>0                     | Retry %                                                                                                    |    |
| 5<br>DETAIL VIEW<br>Click on row in the<br>Timestamp<br>5/31/2022 2:10:57<br>5/31/2022 6:10:05                                                                                     | Scout Tilt TH           a table above to show detail           Sequence           #           23313           13 AM         23306           5 AM         23299                                                                                                  | HATCH a for a specific Modbus e Radio Address 35248 35248 35248                                                                                                    | ID.<br>Modbus ID<br>7<br>7<br>7<br>7                                         | 3962<br>Battery<br>Voltage (mV)<br>4631<br>4632<br>4632                 | Tx<br>Count<br>276<br>297<br>277                                                                | Rx<br>Count<br>3<br>0<br>0                                                             | Retry<br>Count<br>35<br>61<br>40                   | 702           Scan<br>Tx<br>Count           45           0           45                         | Scan<br>Count<br>1<br>0<br>1                | Retry % 12 20 14                                                                                                |    |
| 5<br>DETAIL VIEW<br>Click on row in the<br>Timestamp<br>5/31/2022 2:10:55<br>5/31/2022 6:10:05<br>5/31/2022 2:09:55                                                                | Scout Tilt TH           e table above to show detail           Sequence           7 PM         23313           13 AM         23306           5 AM         23299           9 AM         23292                                                                    | HATCH<br>s for a specific Modbus<br>e Radio Address<br>35248<br>35248<br>35248<br>35248                                                                                                    | ID.<br>Modbus ID<br>7<br>7<br>7<br>7<br>7<br>7                               | 3962<br>Battery<br>Voltage (mV)<br>4631<br>4632<br>4631                 | Tx           Count           276           297           277           272                      | 0<br>Rx<br>Count<br>3<br>0<br>0<br>0<br>0<br>0                                         | Retry<br>Count<br>35<br>61<br>40<br>34             | Scan<br>Tx<br>Count           45           0           45           44                          | Scan<br>Count<br>1<br>0<br>1<br>1           | Retry %           12           20           14           12                                                     |    |
| 5<br>DETAIL VIEW<br>Click on row in the<br>Timestamp<br>5/31/2022 2:10:55<br>5/31/2022 6:10:05<br>5/31/2022 2:09:55<br>5/30/2022 10:09:                                            | Scout Tilt TH           e table above to show detail           g table above to show detail         Sequence           7 PM         23313           13 AM         23306           5 AM         23299           9 AM         23292           06 PM         23284 | HATCH           a for a specific Modbus           e         Radio Address           35248         35248           35248         35248           35248         35248           35248         35248                                                             | ID.<br>Modbus ID<br>7<br>7<br>7<br>7<br>7<br>7<br>7<br>7<br>7                | 3962<br>Battery<br>Voltage (mV)<br>4631<br>4632<br>4631<br>4631         | Tx<br>Count           276           297           277           272           297               | 0<br>Rx<br>Count<br>3<br>0<br>0<br>0<br>0<br>0<br>0                                    | Retry<br>Count<br>35<br>61<br>40<br>34<br>61       | Scan<br>Tx<br>Count           45           0           45           44           89             | Scan<br>Count<br>1<br>0<br>1<br>1<br>1<br>1 | Retry %           12           20           14           12           20                                        |    |
| 5<br>DETAIL VIEW<br>Click on row in the<br>Timestamp<br>5/31/2022 2:10:57<br>5/31/2022 10:10:1<br>5/31/2022 6:10:05<br>5/31/2022 2:09:55<br>5/30/2022 10:09:0<br>5/30/2022 6:08:34 | Scout Tilt TH           Etable above to show detail           Sequence           7 PM         23313           13 AM         23306           5 AM         23299           9 AM         23292           96 PM         23284           4 PM         23277          | HATCH           s for a specific Modbus           e         Radio Address           35248         35248           35248         35248           35248         35248           35248         35248           35248         35248           35248         35248 | ID.<br>Modbus ID<br>7<br>7<br>7<br>7<br>7<br>7<br>7<br>7<br>7<br>7<br>7<br>7 | 3962<br>Battery<br>Voltage (mV)<br>4631<br>4632<br>4631<br>4631<br>4632 | Tx<br>Count           276           297           277           272           297           264 | 0<br>Rx<br>Count<br>3<br>0<br>0<br>0<br>0<br>0<br>0<br>0<br>0<br>0<br>0<br>0<br>0<br>0 | Retry<br>Count<br>35<br>61<br>40<br>34<br>61<br>27 | Scan<br>Tx<br>Count           45           0           45           44           89           0 | Scan<br>Count<br>1<br>0<br>1<br>1<br>1<br>0 | Retry %           12           20           14           12           20           14           12           20 |    |

# Modbus Gateway Register Map

The SignalFire Modbus Gateway by default is assigned Modbus ID number 247. Only the Gateway status/configuration and remapped registers are read at this address. All remote node registers are read from the Modbus ID and register address of the remote node unless Modbus register remapping is used. If the gateway has a large total number of registers approaching 4700, register 2008 should be monitored to ensure that free registers are available before adding a new node.

#### Coils

Read coils with Modbus opcode 0x01 (Read Coil). Write coils with Modbus opcode 0x05 (Write Single Coil) or 0x15 (Write Multiple Coils).

| Register<br>Address | Register<br>Number | Description                                                                              | R/W   |
|---------------------|--------------------|------------------------------------------------------------------------------------------|-------|
| 0000                | 00001              | System Reset: Resets the gateway and radio                                               | R/W   |
| 0001                | 00002              | Radio Reset: Resets the radio leaving the gateway on                                     | R/W   |
| 0002                | 00003              | Counter Reset: Resets all GW status counters to zero (See Read Only Registers 2026-2031) | R/W   |
| 0101                | 00102              | Analog/Relay Output Module 1 Relay 1                                                     | R/\// |
| 0101                | 00102              | Analog/Relay Output Module 1 Relay 2                                                     | R/W   |
| 0102                | 00103              | Analog/Relay Output Module 2 Relay 1                                                     |       |
| 0103                | 00104              | Analog/Relay Output Module 2 Relay 2                                                     | R/W   |
|                     |                    |                                                                                          |       |
| 0131                | 00132              | Digital Output Module 1 Relay 1                                                          | R/W   |
| 0132                | 00133              | Digital Output Module 1 Relay 2                                                          | R/W   |
| 0133                | 00134              | Digital Output Module 1 Relay 3                                                          | R/W   |
| 0134                | 00135              | Digital Output Module 1 Relay 4                                                          | R/W   |
| 0135                | 00136              | Digital Output Module 1 Relay 5                                                          | R/W   |
| 0136                | 00137              | Digital Output Module 1 Relay 6                                                          | R/W   |
| 0137                | 00138              | Digital Output Module 1 Relay 7                                                          | R/W   |
| 0138                | 00139              | Digital Output Module 1 Relay 8                                                          | R/W   |
| 0139                | 00140              | Digital Output Module 1 Relay 9                                                          | R/W   |
| 0140                | 00141              | Digital Output Module 1 Relay 10                                                         | R/W   |
| 0141                | 00142              | Digital Output Module 1 Relay 11                                                         | R/W   |
| 0142                | 00143              | Digital Output Module 1 Relay 12                                                         | R/W   |
| 0143                | 00144              | Digital Output Module 2 Relay 1                                                          | R/W   |
| 0144                | 00145              | Digital Output Module 2 Relay 2                                                          | R/W   |
| 0145                | 00146              | Digital Output Module 2 Relay 3                                                          | R/W   |
| 0146                | 00147              | Digital Output Module 2 Relay 4                                                          | R/W   |
| 0147                | 00148              | Digital Output Module 2 Relay 5                                                          | R/W   |
| 0148                | 00149              | Digital Output Module 2 Relay 6                                                          | R/W   |
| 0149                | 00150              | Digital Output Module 2 Relay 7                                                          | R/W   |
| 0150                | 00151              | Digital Output Module 2 Relay 8                                                          | R/W   |

| Register<br>Address | Register<br>Number | Description                                  | R/W |
|---------------------|--------------------|----------------------------------------------|-----|
| 0151                | 00152              | Digital Output Module 2 Relay 9              | R/W |
| 0152                | 00153              | Digital Output Module 2 Relay 10             | R/W |
| 0153                | 00154              | Digital Output Module 2 Relay 11             | R/W |
| 0154                | 00155              | Digital Output Module 2 Relay 12             | R/W |
|                     |                    |                                              |     |
| 2034                | 02035              | State of Digital Output 1 (0=open, 1=closed) | R/W |
| 2035                | 02036              | State of Digital Output (0=open, 1=closed)   | R/W |
|                     |                    |                                              |     |
| 7100                | 07101              | RSD Force Shutdown                           | R/W |

#### Discrete Inputs

Read discrete inputs with Modbus opcode 0x02 (Read Discrete Inputs).

| Register<br>Address | Register<br>Number | Description                                 | R/W |
|---------------------|--------------------|---------------------------------------------|-----|
| 2036                | 12037              | State of Digital Input 1 (0=open, 1=closed) | R   |
| 2037                | 12038              | State of Digital Input 2 (0=open, 1=closed) | R   |

#### Holding Registers

Read holding registers with Modbus opcode 0x03 (Read Holding Registers) or 0x04 (Read Input Registers). Write holding registers with Modbus opcode 0x06 (Write Single Register) or 0x16 (Write Multiple Registers).

| Register<br>Address | Register<br>Number | Description                                                                              | R/W |
|---------------------|--------------------|------------------------------------------------------------------------------------------|-----|
| 1000                | 41001              | System Reset: Resets the gateway and radio                                               | R/W |
| 1001                | 41002              | Radio Reset: Resets the radio leaving the gateway on                                     | R/W |
| 1002                | 41003              | Counter Reset: Resets all GW status counters to zero (See Read Only Registers 2026-2031) | R/W |
| 1003                | 41004              | Radio Network                                                                            | R   |
| 1004                | 41005              | Radio Network Group                                                                      | R   |
| 1005                | 41006              | Radio Corporate ID                                                                       | R   |
|                     |                    |                                                                                          |     |
| 1101                | 41102              | Analog/Relay Output Module 1 Relay 1                                                     | R/W |
| 1102                | 41103              | Analog/Relay Output Module 1 Relay 2                                                     | R/W |
| 1103                | 41104              | Analog/Relay Output Module 2 Relay 1                                                     | R/W |
| 1104                | 41105              | Analog/Relay Output Module 2 Relay 2                                                     | R/W |

| Register<br>Address | Register<br>Number | Description                                                            | R/W |
|---------------------|--------------------|------------------------------------------------------------------------|-----|
|                     |                    |                                                                        |     |
| 1119                | 41120              | DIN GW Digital Output 1 Pulse (Seconds to pulse output on)             | W   |
| 1120                | 41121              | DIN GW Digital Output 2 Pulse (Seconds to pulse output on)             | W   |
| 1121                | 41122              | Analog/Relay Output Module 1 Relay 1 Pulse (Seconds to pulse relay on) | W   |
| 1122                | 41123              | Analog/Relay Output Module 1 Relay 2 Pulse (Seconds to pulse relay on) | W   |
| 1123                | 41124              | Analog/Relay Output Module 2 Relay 1 Pulse (Seconds to pulse relay on) | W   |
| 1124                | 41125              | Analog/Relay Output Module 2 Relay 2 Pulse (Seconds to pulse relay on) | W   |
|                     |                    |                                                                        |     |
| 1131                | 41132              | Digital Output Module 1 Relay 1                                        | R/W |
| 1132                | 41133              | Digital Output Module 1 Relay 2                                        | R/W |
| 1133                | 41134              | Digital Output Module 1 Relay 3                                        | R/W |
| 1134                | 41135              | Digital Output Module 1 Relay 4                                        | R/W |
| 1135                | 41136              | Digital Output Module 1 Relay 5                                        | R/W |
| 1136                | 41137              | Digital Output Module 1 Relay 6                                        | R/W |
| 1137                | 41138              | Digital Output Module 1 Relay 7                                        | R/W |
| 1138                | 41139              | Digital Output Module 1 Relay 8                                        | R/W |
| 1139                | 41140              | Digital Output Module 1 Relay 9                                        | R/W |
| 1140                | 41141              | Digital Output Module 1 Relay 10                                       | R/W |
| 1141                | 41142              | Digital Output Module 1 Relay 11                                       | R/W |
| 1142                | 41143              | Digital Output Module 1 Relay 12                                       | R/W |
| 1143                | 41144              | Digital Output Module 2 Relay 1                                        | R/W |
| 1144                | 41145              | Digital Output Module 2 Relay 2                                        | R/W |
| 1145                | 41146              | Digital Output Module 2 Relay 3                                        | R/W |
| 1146                | 41147              | Digital Output Module 2 Relay 4                                        | R/W |
| 1147                | 41148              | Digital Output Module 2 Relay 5                                        | R/W |
| 1148                | 41149              | Digital Output Module 2 Relay 6                                        | R/W |
| 1149                | 41150              | Digital Output Module 2 Relay 7                                        | R/W |
| 1150                | 41151              | Digital Output Module 2 Relay 8                                        | R/W |
| 1151                | 41152              | Digital Output Module 2 Relay 9                                        | R/W |
| 1152                | 41153              | Digital Output Module 2 Relay 10                                       | R/W |
| 1153                | 41154              | Digital Output Module 2 Relay 11                                       | R/W |
| 1154                | 41155              | Digital Output Module 2 Relay 12                                       | R/W |
|                     |                    |                                                                        |     |
| 2000                | 42001              | Node Address: Upper 16 bits of SFTS GW node address (the radio ID)     | R   |
| 2001                | 42002              | Node Address: Lower 16 bits of SFTS GW node address (the radio ID)     | R   |
| 2002                | 42003              | Radio Version: Upper 16 bits of Radio Firmware version number          | R   |
| 2003                | 42004              | Radio Version: Lower 16 bits of Radio Firmware version number          | R   |
| 2004                | 42005              | Gateway Version: Upper 16 bits of gateway firmware version number      | R   |
| 2005                | 42006              | Gateway Version: Lower 16 bits of gateway firmware version number      | R   |

| Register<br>Address | Register<br>Number | Description                                                                     | R/W |
|---------------------|--------------------|---------------------------------------------------------------------------------|-----|
| 2006                | 42007              | Node Count: Number of Modbus nodes that data is cached for this gateway         | R   |
| 2007                | 42008              | Used Register: Total number of registers allocated to Modbus devices            | R   |
| 2008                | 42009              | Free Register: Total number of free registers available for Modbus devices      | R   |
| 2009                | 42010              | Modbus ID [15-0]: Bitmask for Modbus IDs 15-0 (LSB is 0)                        | R   |
| 2010                | 42011              | Modbus ID [31-16]: Bitmask for Modbus IDs 31-16 (LSB is 16)                     | R   |
| 2011                | 42012              | Modbus ID [47-32]: Bitmask for Modbus IDs 47-32 (LSB is 32)                     | R   |
| 2012                | 42013              | Modbus ID [63-48]: Bitmask for Modbus IDs 63-48 (LSB is 48)                     | R   |
| 2013                | 42014              | Modbus ID [79-64]: Bitmask for Modbus IDs 79-64 (LSB is 64)                     | R   |
| 2014                | 42015              | Modbus ID [95-80]: Bitmask for Modbus IDs 95-80 (LSB is 80)                     | R   |
| 2015                | 42016              | Modbus ID [111-96]: Bitmask for Modbus IDs 111-96 (LSB is 96)                   | R   |
| 2016                | 42017              | Modbus ID [127-112]: Bitmask for Modbus IDs 127-112 (LSB is 112)                | R   |
| 2017                | 42018              | Modbus ID [143-128]: Bitmask for Modbus IDs 143-128 (LSB is 128)                | R   |
| 2018                | 42019              | Modbus ID [159-144]: Bitmask for Modbus IDs 159-144 (LSB is 144)                | R   |
| 2019                | 42020              | Modbus ID [175-160]: Bitmask for Modbus IDs 175-160 (LSB is 160)                | R   |
| 2020                | 42021              | Modbus ID [191-176]: Bitmask for Modbus IDs 191-176 (LSB is 176)                | R   |
| 2021                | 42022              | Modbus ID [207-192]: Bitmask for Modbus IDs 207-192 (LSB is 192)                | R   |
| 2022                | 42023              | Modbus ID [223-208]: Bitmask for Modbus IDs 223-208 (LSB is 208)                | R   |
| 2023                | 42024              | Modbus ID [239-224]: Bitmask for Modbus IDs 239-224 (LSB is 224)                | R   |
| 2024                | 42025              | Modbus ID [255-240]: Bitmask for Modbus IDs 255-240 (LSB is 240)                | R   |
| 2025                | 42026              | Supply Voltage: Gateway power supply voltage                                    | R   |
| 2026                | 42027              | Radio RX Count: Radio packets received count                                    | R   |
| 2027                | 42028              | Radio TX Count: Radio packets sent count                                        | R   |
| 2028                | 42029              | RS485RX Count: RS-485 messages received count                                   | R   |
| 2029                | 42030              | RS485TX Count: RS-485 messages sent count                                       | R   |
| 2030                | 42031              | RS485 Errors: Total Modbus errors from client and servers                       | R   |
| 2031                | 42032              | Modbus Errors: Modbus exceptions from Modbus nodes                              | R   |
| 2032                | 42033              | Radio packets received/transmitted per minute. (Recommended to be less than 60) | R   |
| 2033                | 42034              | Radio packets per minute alert (0 if packets/min <= 60, 1 if packets/min > 60)  | R   |
| 2034                | 42035              | State of Digital Output 1 (0=open, 1=closed)                                    | R/W |
| 2035                | 42036              | State of Digital Output 2 (0=open, 1=closed)                                    | R/W |
| 2036                | 42037              | State of Digital Input 1 (0=open, 1=closed)                                     | R   |
| 2037                | 42038              | State of Digital Input 2 (0=open, 1=closed)                                     | R   |
| 2038                | 42039              | State of Analog Input 1 (mV)                                                    | R   |
| 2039                | 42040              | State of Analog Input 2 (mV)                                                    | R   |
| 2040                | 42041              | State of Analog Input 3 (mV)                                                    | R   |
| 2041                | 42042              | Seconds Since Power On (High Word)                                              | R   |
| 2042                | 42043              | Seconds Since Power On (Low Word)                                               | R   |
| 2043                | 42044              | Seconds Since Last Reboot (High Word)                                           | R   |
| 2044                | 42045              | Seconds Since Last Reboot (Low Word)                                            | R   |

| Register<br>Address | Register<br>Number | Description                                                                                                    |     |
|---------------------|--------------------|----------------------------------------------------------------------------------------------------|-----|
|                     |                    |                                                                                                    |     |
| 2100                | 42101              | Address test register. Always returns 2100                                                                                                    |     |
| 2101                | 42102              | Address test register. Always returns 2101                                                                                                    | R   |
| 2102                | 42103              | Address test register. Always returns 2102                                                                                                    | R   |
|                     |                    |                                                                                                    |     |
| 3000                | 43001              | Write the radio address of a Modbus Stick node to this register to cause that Modbus Stick to perform a scan for attached Modbus sensors (by node address). | w   |
| 3001                | 43002              | Write the radio address of a Modbus Stick node to this register to cause that Modbus Stick to end a scan for attached Modbus sensors (by node address).     | W   |
| 3002                | 43003              | Write Modbus ID for a Modbus Client node to this register to cause that remote node to perform a scan for attached Modbus sensors (by Modbus ID).           | W   |
| 3003                | 43004              | Write Modbus ID for a Modbus Client node to this register to cause that remote node to end a scan for attached Modbus sensors (by Modbus ID).               | W   |
|                     |                    |                                                                                                    |     |
| 4001                | 44002              | Status of Modbus ID 1: Returns 1 if device is present and 0 if not present                                                                                  | R   |
| 4002                | 44003              | Status of Modbus ID 2: Returns 1 if device is present and 0 if not present                                                                                  | R   |
|                     |                    |                                                                                                    | R   |
| 4240                | 44241              | Status of Modbus ID 240: Returns 1 if device is present and 0 if not present                                                                                | R   |
|                     |                    |                                                                                                    |     |
| 5000                | 45001              | Remapped Register 1                                                                                                    | R/W |
| 5001                | 45002              | Remapped Register 2                                                                                                    | R/W |
|                     |                    |                                                                                                    | R/W |
| 6499                | 46500              | Remapped Register 1500                                                                                                    | R/W |
|                     |                    |                                                                                                    |     |
| 7000                | 47001              | RSD Event 1 Line #                                                                                                    | R   |
| 7001                | 47002              | RSD Event 1 Source Modbus ID                                                                                                    | R   |
| 7002                | 47003              | RSD Event 1 Destination Modbus ID                                                                                                    | R   |
| 7003                | 47004              | RSD Event 1 Destination Relay Channel                                                                                                    | R   |
| 7004                | 47005              | RSD Event 1 Type (1 = Energize, 0 = De-Energize)                                                                                                    | R   |
| 7005                | 47006              | RSD Event 2 Line #                                                                                                    | R   |
| 7006                | 47007              | RSD Event 2 Source Modbus ID                                                                                                    | R   |
| 7007                | 47008              | RSD Event 2 Destination Modbus ID                                                                                                    | R   |
| 7008                | 47009              | RSD Event 2 Destination Relay Channel                                                                                                    | R   |
| 7009                | 47010              | RSD Event 2 Type                                                                                                    | R   |
| 7010                | 47011              | RSD Event 3 Line #                                                                                                    | R   |
| 7011                | 47012              | RSD Event 3 Source Modbus ID                                                                                                    | R   |
| 7012                | 47013              | RSD Event 3 Destination Modbus ID                                                                                                    | R   |
| 7013                | 47014              | RSD Event 3 Destination Relay Channel                                                                                                    | R   |
| 7014                | 47015              | RSD Event 3 Type                                                                                                    | R   |

| Register<br>Address | Register<br>Number | Description                                                      |     |
|---------------------|--------------------|------------------------------------------------------------------|-----|
| 7015                | 47016              | RSD Event 4 Line #                                               | R   |
| 7016                | 47017              | RSD Event 4 Source Modbus ID                                     | R   |
| 7017                | 47018              | RSD Event 4 Destination Modbus ID                                | R   |
| 7018                | 47019              | RSD Event 4 Destination Relay Channel                            | R   |
| 7019                | 47020              | RSD Event 4 Type                                                 | R   |
| 7020                | 47021              | RSD Event 5 Line #                                               | R   |
| 7021                | 47022              | RSD Event 5 Source Modbus ID                                     | R   |
| 7022                | 47023              | RSD Event 5 Destination Modbus ID                                | R   |
| 7023                | 47024              | RSD Event 5 Destination Relay Channel                            | R   |
| 7024                | 47025              | RSD Event 5 Type                                                 | R   |
|                     |                    |                                                                  |     |
| 7100                | 47101              | RSD Force Shutdown (1=force all RSD relays off, 0=run RSD logic) | R/W |
| 7101                | 47102              | Scratch Pad Register, can be used for RSD Control Logic          | R/W |
| 7102                | 47103              | Scratch Pad Register, can be used for RSD Control Logic          | R/W |
|                     |                    |                                                                  | R/W |
| 7132                | 47133              | Scratch Pad Register, can be used for RSD Control Logic          | R/W |

# Revision History

| Revision History |           |                                                         |  |  |  |
|------------------|-----------|---------------------------------------------------------|--|--|--|
| Revision         | Date      | Changes/Updates                                         |  |  |  |
| 1.0              | 4/1/19    | Initial Release for DIN Gateway v2 - Ethernet           |  |  |  |
| 1.1              | 4/9/20    | Added Gateway Log support button, Digital Output Module |  |  |  |
| 1.2              | 9/30/2020 | Added Gateway log node statistics, ethernet IP get/set  |  |  |  |
| 1.3              | 3/15/21   | Updated register map to include pulse output registers  |  |  |  |
| 1.4              | 8/4/2021  | Updated register remap to 1500 registers                |  |  |  |
| 1.5              | 6/7/2022  | Updated Modbus Gateway Register Map section             |  |  |  |

# Hazardous Location Certification

The DIN Gateway v2 Module is rated Class 1 Division 2 non-Incendive.

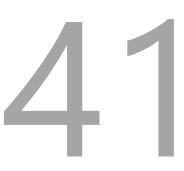

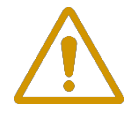

#### WARNING: EXPLOSION HAZARD. DO NOT REMOVE OR REPLACE COMPONENTS UNLESS POWER HAS BEEN DISCONNECTED OR THE AREA IS FREE OF IGNITIBLE CONCENTRATIONS.

AVERTISSEMENT : RISQUE D'EXPLOSION . NE PAS RETIRER OU REMPLACER LES COMPOSANTS QUE L'ALIMENTATION EST DÉBRANCHÉ OU ZONE EST LIBRE DE CONCENTRATIONS IGNITIBLE.

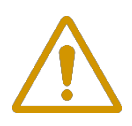

WARNING – EXPLOSION HAZARD Substitution of components may impair suitability for Class I, Division 2

AVERTISSEMENT - RISQUE D'EXPLOSION. La substitution de composants peut rendre ce materiel inacceptable pour les emplacements de classe I, division 2

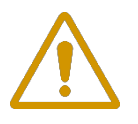

### WARNING – EXPLOSION HAZARD Do not disconnect while circuit is live unless area is known to be nonhazardous

AVERTISSEMENT - RISQUE D'EXPLOSION. Ne débranchez pas lorsque le circuit est en direct , sauf si la zone est connue pour être nonhazardous

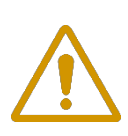

### WARNING – The DIN Gateway v2 must be installed in a suitable enclosure for intended environment

AVERTISSEMENT - Le passerelle DIN doit être installé dans une enceinte appropriée pour l'environnement prévu

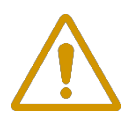

#### WARNING – All wring methods must be in accordance with the NEC AVERTISSEMENT - Toutes les méthodes de Essorez doivent être en conformité avec la NEC

#### **APPENDIX - FCC and IC Statements**

Changes or modifications not expressly approved by SignalFire Telemetry, Inc could void the user's authority to

operate the equipment.

This device complies with Part 15 of the FCC Rules. Operation is subject to the following two conditions:

(1) this device may not cause harmful interference, and (2) this device must accept any interference received, including interference that may cause undesired operation.

This equipment has been tested and found to comply with the limits for a Class B digital device, pursuant to Part 15 of the FCC Rules. These limits are designed to provide reasonable protection against harmful interference in a residential installation. This equipment generates, uses and can radiate radio frequency energy and, if not installed and used in accordance with the instructions, may cause harmful interference to radio communications. However, there is no guarantee that interference will not occur in a particular installation. If this equipment does cause harmful interference to radio or television reception, which can be determined by turning the equipment off and on, the user is encouraged to try to correct the interference by one of the following measures:

42

- -- Reorient or relocate the receiving antenna.
- -- Increase the separation between the equipment and receiver.
- -- Connect the equipment into an outlet on a circuit different from that to which the receiver is connected.
- -- Consult the dealer or an experienced radio/TV technician for help.

This device has been designed to operate with the antennas listed below, and having a maximum gain of 5.8 dBi. Antennas not included in this list or having a gain greater than 5.8 dBi are strictly prohibited for use with this device. The required antenna impedance is 50 ohms.

- San Jose Technology Inc. Model EEH-915
- Nearson Model: S467XX-915S

To reduce potential radio interference to other users, the antenna type and its gain should be so chosen that the equivalent isotropically radiated power (e.i.r.p.) is not more than that permitted for successful communication.

To comply with FCC's and IC's RF radiation exposure requirements, the antenna(s) used for this transmitter must be installed such that a minimum separation distance of 20cm is maintained between the radiator (antenna) & user's/nearby person's body at all times and must not be co-located or operating in conjunction with any other antenna or transmitter.

This device complies with Industry Canada's licence-exempt RSSs. Operation is subject to the following two conditions:(1) This device may not cause interference; and (2) This device must accept any interference, including interference that may cause undesired operation of the device.

Le présent appareil est conforme aux CNR d'Industrie Canada applicables aux appareils radio exempts de licence. L'exploitation est autorisée aux deux conditions suivantes : (1) l'appareil ne doit pas produire de brouillage, et (2) l'appareil doit accepter tout brouillage radioélectrique subi, même si le brouillage est susceptible d'en compromettre le fonctionnement.